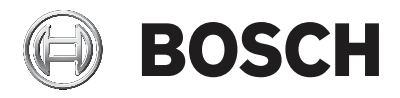

# Konvansiyonel Yangin Paneli

FPC-500

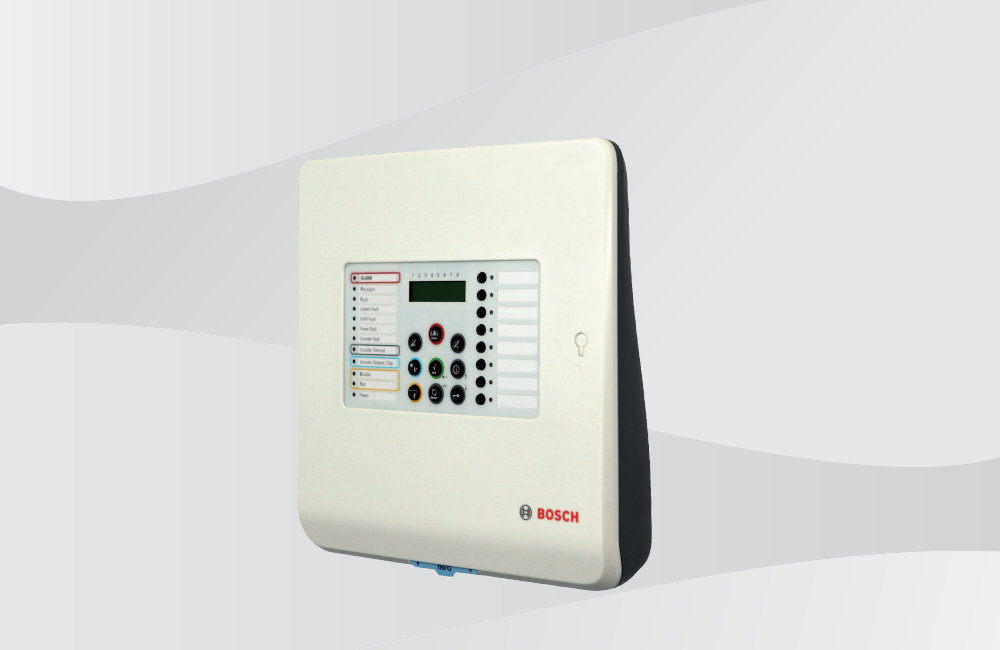

tr Kurulum Kılavuzu

# İçindekiler

| 1     | Güvenlik Talimatları                    | 6  |
|-------|-----------------------------------------|----|
| 2     | Sistem Genel Bilgileri                  | 7  |
| 2.1   | İşletim Seviyeleri                      | 11 |
| 3     | Montaj                                  | 11 |
| 3.1   | Servis Kapsamı                          | 11 |
| 3.2   | Montaj                                  | 12 |
| 3.2.1 | Kablonun Yerleştirilmesi                | 12 |
| 3.2.2 | Muhafazanın Açılması                    | 13 |
| 3.2.3 | Muhafazanın Montajı                     | 13 |
| 3.2.4 | Ana Şebeke Beslemesi                    | 14 |
| 3.2.5 | Bataryalar, 24 V Acil Durum Güç Kaynağı | 15 |
| 3.2.6 | Uzatmalar                               | 17 |
| 3.3   | Kablo bağlantısı                        | 18 |
| 3.3.1 | Girişler                                | 19 |
| 3.3.2 | Alanlar                                 | 19 |
| 3.3.3 | Harici besleme                          | 21 |
| 3.3.4 | Uyarı Cihazları                         | 22 |
| 3.3.5 | Röle Çıkışları                          | 23 |
| 3.3.6 | Uzatmalar                               | 24 |
| 3.4   | İlk Çalıştırma                          | 24 |
| 3.4.1 | Dilin Ayarlanması                       | 24 |
| 3.4.2 | Saat ve Tarihin Ayarlanması             | 24 |
| 4     | Sistem Konfigürasyonu                   | 25 |
| 4.1   | Sistem Konfigürasyonu                   | 28 |
| 4.1.1 | Tarih/Saatin Ayarlanması                | 28 |
| 4.1.2 | Sesli Uyarı Bip Sesi                    | 28 |
| 4.1.3 | EOL Elemanları                          | 29 |
| 4.1.4 | Bölgelerin Sıfırlanması                 | 29 |
| 4.1.5 | Harici Besleme                          | 31 |
| 4.1.6 | Hatalar                                 | 31 |
| 4.1.7 | Seviye Kodu                             | 32 |
| 4.1.8 | Test Kaydı                              | 33 |
| 4.2   | Gecikmelerin Yapılandırılması           | 33 |
| 4.2.1 | Gün Modunun Devre Dışı Bırakılması      | 33 |

4 tr | İçindekiler

| 4.2.2 | Alarm Doğrulama                                      | 34 |
|-------|------------------------------------------------------|----|
| 4.2.3 | Ara Alarm Deposu                                     | 36 |
| 4.2.4 | Ana Şebeke Arızası için Gecikme                      | 38 |
| 4.3   | Bölge Konfigürasyonu                                 | 38 |
| 4.4   | Girişlerin konfigürasyonu                            | 41 |
| 4.4.1 | Giriş 1                                              | 42 |
| 4.4.2 | Giriş 2 (sadece FPC-500-8 )                          | 42 |
| 4.5   | Çıkışların Yapılandırılması                          | 43 |
| 4.5.1 | Uyarı Cihazları                                      | 43 |
| 4.5.2 | Alarm Rölesi                                         | 45 |
| 4.5.3 | OC/Röle Uzatma                                       | 46 |
| 4.6   | Konfigürasyonun Görüntülenmesi                       | 47 |
| 4.7   | Çıkışların Kontrolü                                  | 47 |
| 4.7.1 | Uyarı cihazı 1                                       | 47 |
| 4.7.2 | Uyarı cihazı 2                                       | 48 |
| 4.7.3 | Alarm Rölesi                                         | 48 |
| 4.7.4 | Hata Rölesi                                          | 49 |
| 4.7.5 | OC/Röle Uzatma                                       | 49 |
| 4.7.6 | Tüm çıkışları denetleyin                             | 49 |
| 4.8   | Teslimat Durumuna Sıfırlama                          | 50 |
| 5     | Hata Diagnostik                                      | 50 |
| 6     | Teknik Veriler                                       | 51 |
| 6.1   | Elektriksel Veriler                                  | 51 |
| 6.1.1 | İletişim parametreleri                               | 53 |
| 6.2   | Mekanik                                              | 54 |
| 6.3   | Çevresel Koşullar                                    | 54 |
| 6.4   | EN 54-4, bölüm 7.1'de yer alan bilgiler              | 55 |
| 6.5   | EN 54-2:1997/A1:2006 uyarınca gereksinim seçenekleri | 56 |
| 7     | Ek                                                   | 56 |
| 7.1   | Genel Bilgiler Özeti, İşletim Seviyesi 1 ve 2        | 56 |
| 7.2   | Test menüsü                                          | 58 |
| 7.3   | Genel Bilgiler Özeti, İşletim Seviyesi 3             | 60 |
| 7.4   | Varsayılan Ayarlar                                   | 70 |
| 7.5   | Olay Hafızası                                        | 72 |
| 7.6   | Test Hafızası Mesajları                              | 73 |
|       |                                                      |    |

Dizin

# 1 Güvenlik Talimatları

## Tehlike!

FACP, elektrik çarpması tehlikesi nedeniyle muhafaza kapalı bir şekilde çalıştırılabilir.

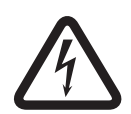

## Tehlike!

Paneli çift kutuplu bir manuel devre kesiciyle bir çift kutuplu sigortayla korunmuş bir ana şebeke beslemesi hattına bağlayın. Montaj işini yalnızca ana şebeke beslemesi hattı devre kesici tarafından kesildiğinde gerçekleştirin.

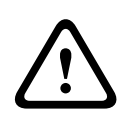

## Dikkat!

Sistemin hasar görmediğini ve doğru bir şekilde çalışmasını temin etmek için, montaj işlemi sadece yetkili ve kalifiye personel tarafından gerçekleştirilebilir.

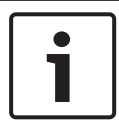

# Uyarı!

230 V güç kaynağına bağlarken yerel yönetmeliklere dikkat edin.

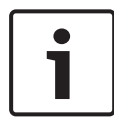

# Uyarı!

FACP'nin planlanması, montajı ve programlanması boyunca, lütfen ülkeye özel yönetmelik ve yönergelere uyun.

## Uyarı!

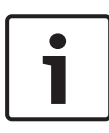

EN 54-13 (BOSEC sertifikası TCC 2 - 977) ile uyumlu olarak, yangın algılama sisteminin çalışması için her konvansiyonel hattın EOL modülleri ile sonlandırılması gerekir. Dört kablolu dedektörler kullanılırken AUX güç kaynağı EOL modülleriyle sonlandırılmalıdır.

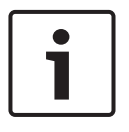

#### Uyarı!

FACP, kapalı odalarda çalışmak üzere tasarlanmıştır. Lütfen, teknik özelliklerde izin verilen ortam koşullarına dikkat edin.

# 2

# Sistem Genel Bilgileri

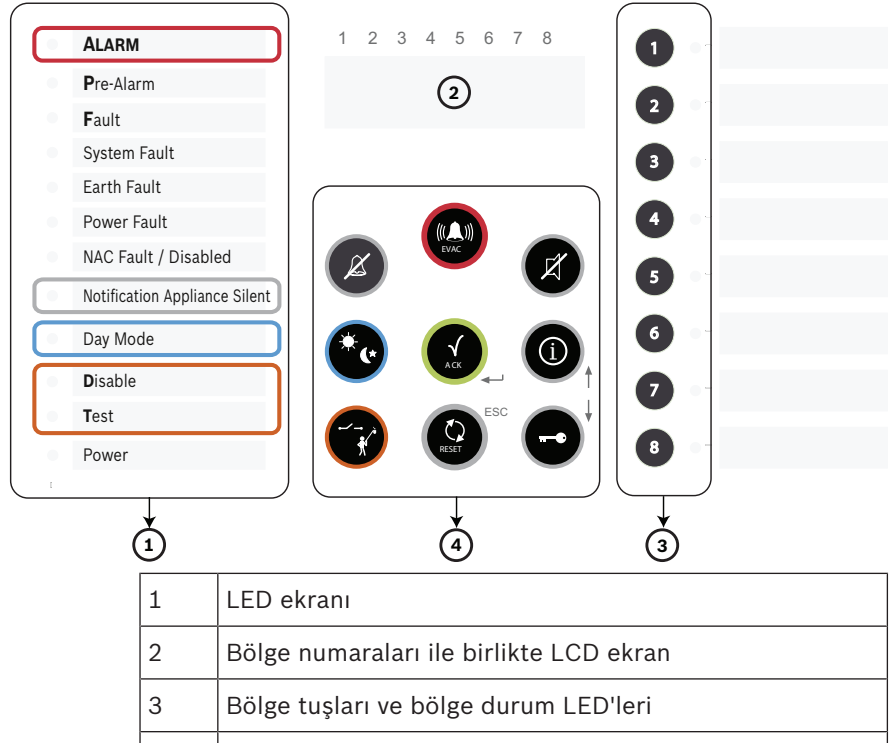

4 Çalışma paneli

|                                     | FPC-500-2 | FPC-500-4 | FPC-500-8 |
|-------------------------------------|-----------|-----------|-----------|
| Girişler                            |           |           |           |
| – Bölgeler                          | 2         | 4         | 8         |
| <ul> <li>Prog. girişleri</li> </ul> | 1         | 1         | 2         |
| Çıkışlar<br>– Program AUX (500 mA)  |           | 1         |           |

|                      |                                          | FPC-500-2 | FPC-500-4 | FPC-500-8 |
|----------------------|------------------------------------------|-----------|-----------|-----------|
| -                    | Alarm cihazı, her biri<br>500 mA<br>Böla |           | 2<br>2    |           |
| –<br>Uza             | atmalar                                  | vok       | 1 x 4     | 2 x 4     |
| -                    | Açık kollektör (20 mA)<br>Röle (OC ile)  |           |           |           |
| LCD, 2 x 16 karakter |                                          |           | Evet      |           |

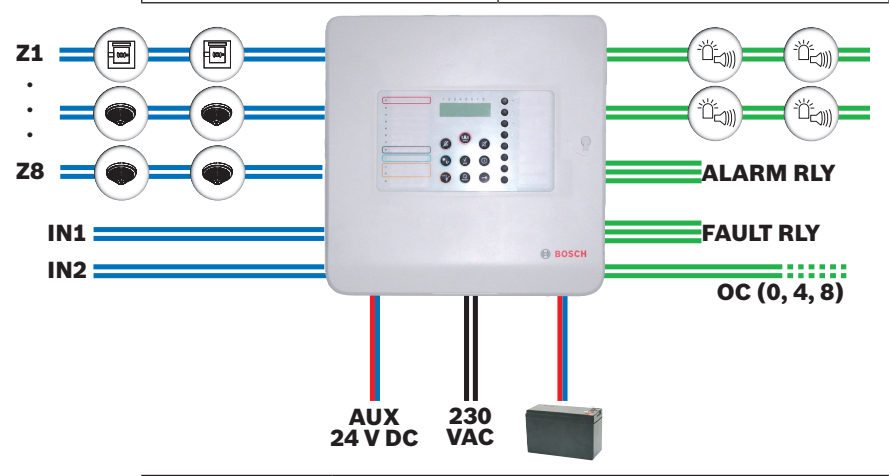

| Konvansiyonel dedektörler          |
|------------------------------------|
| Konvansiyonel manuel yangın butonu |
| Görsel veya sesli uyarı cihazları  |

| Z1 Z8      | Konvansiyonel bölgeler 1'den 8'e kadar<br>(FPC-500-2 üzerinde maks. 2, FPC-500-4<br>üzerinde maks. 4)           |
|------------|----------------------------------------------------------------------------------------------------|
| IN         | Girişler (FPC-500-2 ve FPC-500-4 üzerinde<br>maks. 1, FPC-500-8 üzerinde maks. 2)                               |
| ALARM RLY  | Alarm rölesi                                                                                                    |
| FAULT RLY  | Hata Rölesi                                                                                                    |
| oc         | Uzatma kartları için transistör çıkışı<br>(FPC-500-2 üzerinde 0, FPC-500-4 üzerinde 4,<br>FPC-500-8 üzerinde 8) |
| AUX 24 VDC | AUX güç kaynağı                                                                                                 |

## Özellikler

- Alarm doğrulama: Kullanıcıdan alarmı doğrulaması istenir.
- Ara alarm deposu: otomatik bir dedektör ile tetiklenen bir alarm panel tarafından (ayarlanabilir) 20 saniye sonra otomatik olarak sıfırlanır. Bu bölgede 10 dakika içerisinde ek bir alarm olması durumunda, uyarı cihazları etkinleştirilir. Aksi takdirde, ön alarm otomatik olarak sıfırlanır.
- Komşu bölgelerde, iki bölge bağımlılığı.
- Bir bölgede dedektörler için iki dedektörlü bağımlılık.
- 999 alarm için alarm sayacı.
- 1000 giriş için olay hafızası.
- İkisi serbestçe seçilen kodla korunan üç çalıştırma seviyesi.
- Panel sürümüne bağlı olarak 8 adede kadar izlenmiş dedektör bölgesi.
- Panel sürümüne bağlı olarak 2 adede kadar izlenmiş girişler.
- Bir alarm ve bir hata rölesi.
- Panel sürümüne bağlı olarak, serbestçe programlanabilen 8 adede kadar transistör veya röle çıkışları.

- Tuş takımı ve LCD ekran kullanılarak hızlı ve kolay programlama.
- Son kullanıcı için kolay çalıştırma.
- İki izlenen uyarı cihaz çıkışları.
- EOL modülleri kullanılarak EN 54-13 (BOSEC sertifikası TCC 2 - 977) uyumlu sistem.
- Termal sigorta ile birlikte, güç kaynağı ünitesi ile güç kaynağı.
- 7,2 Ah'ye kadar acil durum güç kaynağı, ters kutup korumalı.
- Panel üzerinde kullanıcı için çıkarılabilir hızlı kılavuz.

# 2.1 İşletim Seviyeleri

Bu yangın panelinde üç işletim seviyesi vardır. Çalıştırma seviyesine bağlı olarak sadece belirli eylemleri gerçekleştirebilirsiniz.

Seviye 1 – Bilgiyi gösterin

- Olay hafızasını okuyun
- Hata ve devre dışı bırakmaları gösterin
- Ekran testi gerçekleştirin
- Seviye 2 Dil ve saat/tarihi değiştirin
  - Anahtar tonları açık/kapalı
  - Bölgeleri test moduna yerleştirin ve bölgeleri test modundan çıkarın
  - Bölgeleri, uyarı cihazlarını, röle ve transistör çıkışlarını kapatın/açın
  - Tahliyeleri tetikleyin
  - Paneli sıfırlayın
  - Gündüz/gece modları arasında geçiş yapın
  - Seviye 1'in tüm eylemleri
- Seviye 3 Sistemin montajı ve programlanması için tüm ayarlar.

Seviye 2 ve 3 erişimi için kod girişleri gereklidir.

# 3 Montaj

# 3.1 Servis Kapsamı

Yangın paneli ambalajında şu parçalar bulunmaktadır:

- Yangın paneliFPC-500-2/FPC-500-4/FPC-500-8
- Bölge ve girişler için EOL dirençler
- Batarya kablo seti
- Güç kaynağı besleyici üzerinde gerilim boşaltma için kablo bağları
- Bölgeler ve LED'ler için etiket bantları
  - Hızlı Montaj Kılavuzu

- Hızlı Çalıştırma Kılavuzu
- CD
- Bataryaları sabitlemek için iki adet plastik köpük blok

# 3.2 Montaj

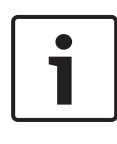

# Uyarı!

FACP'yi acil müdahale ekiplerinin (ör. itfaiye) kolay bir şekilde erişebileceği bir yere monte edin. İzin verilen ortam kosullarına dikkat edin.

FACP'yi, kullanıcının kolay kullanmasına ve LCD ekranın kolay okunmasına izin verecek şekilde zeminin üzerinde 0,80 m ile 1,80 m arasındaki bir yüksekliğe monte edin.

# 3.2.1 Kablonun Yerleştirilmesi

Bölgeler, girişler, çıkışlar ve güç kaynağı vb. için gerekli kabloları geçirin ve bunun için gerekli olan kablo girişlerini dikkatli bir şekilde açın.

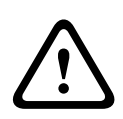

# İkaz!

Elektrostatik deşarj (ESD)! Elektronik bileşenler hasar görebilir. Bir bilek bandıyla kendinizi topraklayın veya uygun başka önlemler alın.

Gerekmesi durumunda, PC kartını çıkarın. Bu kart, muhafazaya bir topraklama vidası ve mandallı çengel ile sabitlenmiştir. Muhafazanın üst tarafındaki kablo girişleri için, önceden oluşturulmuş yuvarlak delikleri kullanın. Dengeli ve güvenli şekilde takmak için M 20 x 1,5 vidalı bağlantılara (PG13,5) sahip kablo rakorları kullanın

Arkadaki kablo girişleri gömme montajlı kabloların doğrudan kablo girişi için tasarlanmıştır.

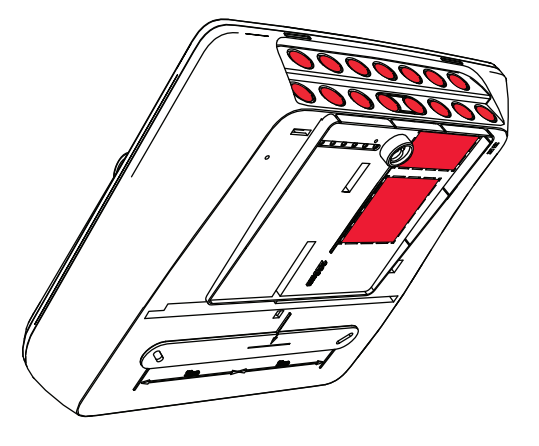

# 3.2.2 Muhafazanın Açılması

Yangın panelinin kapağını çıkarın. Muhafazanın alt kısmındaki her iki vidayı gevşetin, kapağı yaklaşık olarak 20° yukarı kaldırın ve çıkarın.

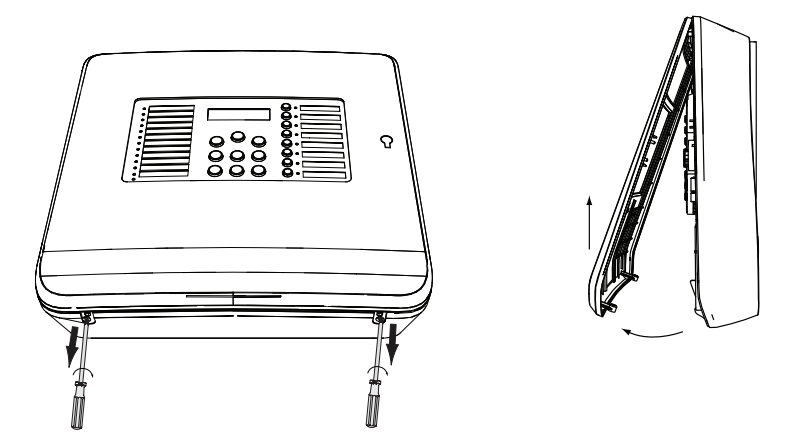

# 3.2.3 Muhafazanın Montajı

Duvar üzerinde istenilen konumlara matkap deliklerini delmek için panel muhafazasını kullanın (aşağıdaki şekilde gösterilen oklar). Bir seçenek olarak, muhafazanın arkasında belirtilen montaj boyutlarını kullanabilirsiniz. Muhafazanın yatay olarak hizalandığından emin olun ve üst sol köşedeki yerleşik su terazisini kullanarak delikleri çizin. Boyutlar, muhafazanın arkasındaki delme kolundan alınabilir. Delikleri delin. Muhafazanın arkasındaki delinmiş kablo kanalı boyunca sıvanın altında yönlendirilmiş kabloları muhafaza içerisine doğru kılavuzlayın. Vidaları kullanarak, muhafazayı duvara monte edin. Kabloların sıkıştırılmamış olduğundan emin olun. Sıva üzerinde yönlendirilmiş olan kabloları kablo girişleri

boyunca muhafazanın üst tarafına doğru yönlendirin.

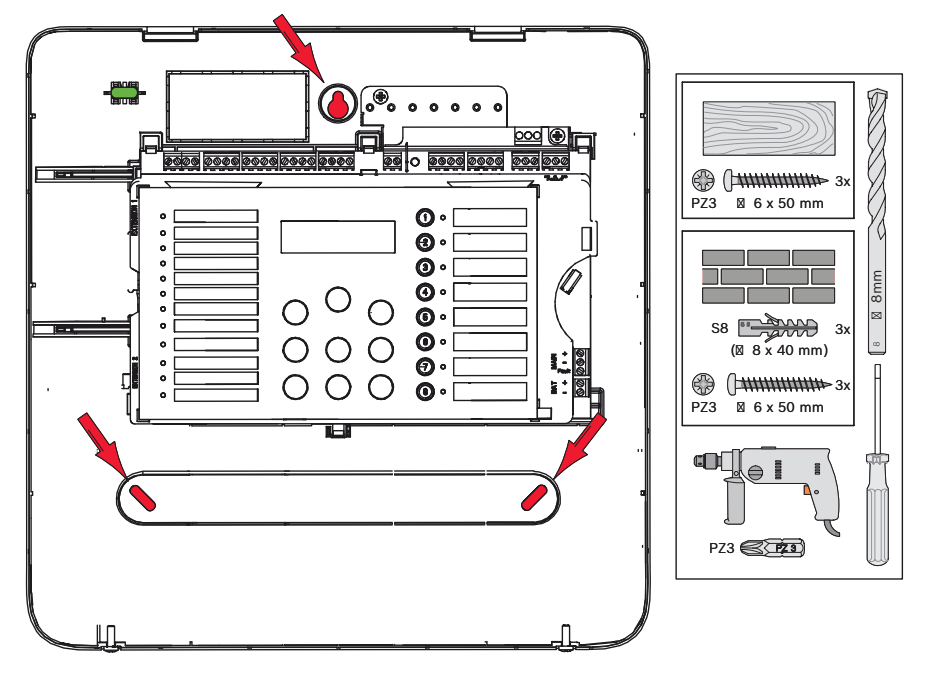

# 3.2.4 Ana Şebeke Beslemesi

Yangın paneli güç kaynağı olarak 230 V'luk ana şebeke beslemesi kullanır. Güç kaynağını yönlendirin. Böylece hat sinyal hattının üzerinden geçmeyecek veya dokunmayacaktır. 230 V ana şebeke beslemesi için kontrol panelinin üst tarafındaki sol M 20 x 1,5 vidalı bağlantıyı (PG13.5) kullanın.

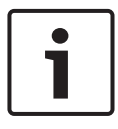

#### Uyarı!

230 V güç kaynağına bağlarken yerel yönetmeliklere dikkat edin.

230 V güç kaynağını güç kaynağı ünite kartı üzerinde verilen vida kelepçelerine bağlayın. Güç kaynağı ünitesi üzerindeki muhafazadaki güç kaynağı besleyicinin gerilim boşaltılmasını temin etmek için, bir kablo bağı kullanın.

#### Tehlike!

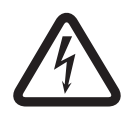

Paneli çift kutuplu bir manuel devre kesiciyle bir çift kutuplu sigortayla korunmuş bir ana şebeke beslemesi hattına bağlayın. Montaj işini yalnızca ana şebeke beslemesi hattı devre kesici tarafından kesildiğinde gerçekleştirin. Elektrik çarpması tehlikesi bulunmaktadır.

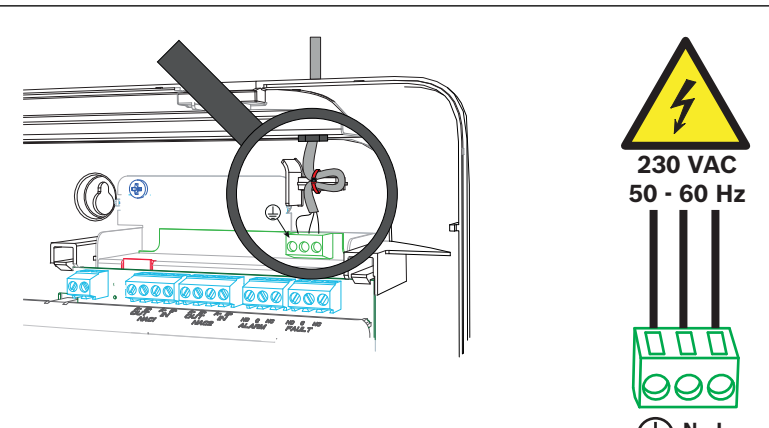

# 3.2.5 Bataryalar, 24 V Acil Durum Güç Kaynağı

Acil durum güç kaynağı olarak muhafazada, her biri maksimum 7,2 Ah olan iki adet 12 V'luk batarya kullanın. Bataryalar seri olarak bağlanmıştır. Ana güç arızalanırsa, bunlar yangın paneline ve bunlar tarafından beslenen bileşenlere kesintisiz bir şekilde güç verilmesini temin etmek için kullanılır.

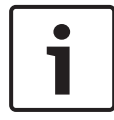

#### Uyarı!

Yangın paneli, güç kaynağının bağlı olmaması durumunda, sadece bataryalar ile çalıştırılabilir.

Bataryaları muhafazaya yerleştirdikten sonra birlikte verilen plastik köpük blokları kullanarak bataryaları sabitleyin. Plastik köpük blokları, bataryaların üst kısmı ile muhafazanın arasına yerleştirin.

Kullanılan batarya kapasitesine ve panele bağlı bileşenlerin mevcut tüketimlerine bağlı olarak, farklı acil durum akım yedekleme süreleri vardır. Bunu, CD üzerinde yer alan batarya hesaplayıcısını kullanarak hesaplayabilirsiniz.

Ana şebeke arızasının sorununu gidermek ve yangın panelini acil durum akımı ile çalıştırdıktan sonra, güç kaynağı ünitesi otomatik olarak ana şebeke çalışmasına geri döner. Bataryalar, otomatik olarak tekrar şarj edilir.

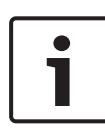

## Uyarı!

Bataryaların kutuplarına dikkat edin.

Bataryaların kutupları ters olarak bağlanmışsa, yangın panelinin ana kartı üzerindeki termal sigorta tepki verir.

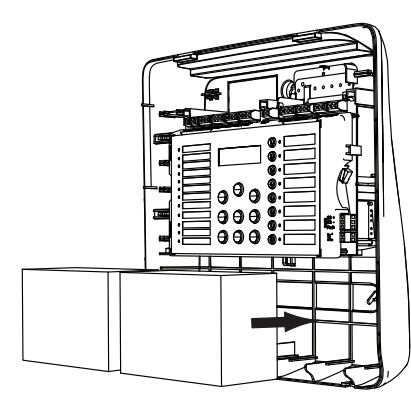

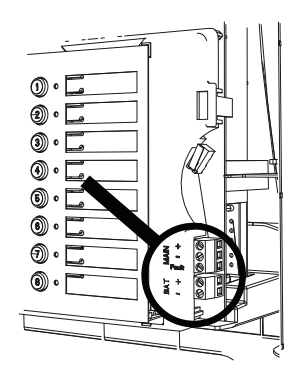

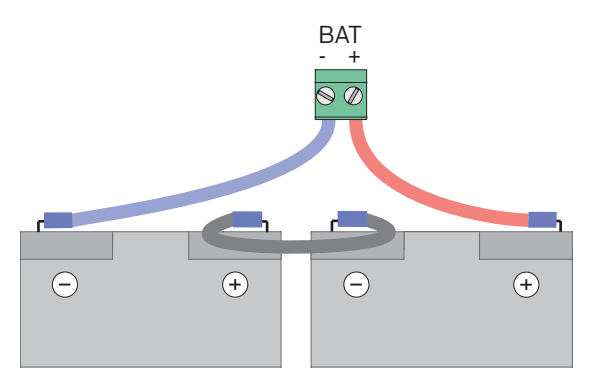

Hareket etmemeleri için bataryaları birlikte verilen plastik köpük bloklar ile sabitleyin.

# 3.2.6 Uzatmalar

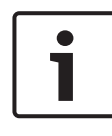

#### Uyarı!

Transistor çıkışları için maksimum hat direncinin 22,5 Ohm olduğunu unutmayın.

Uzatmalar ana kartın sol tarafına bağlıdır. Kartı kolay bir şekilde fişlere bağlayın. Fişin doğru bir şekilde takıldığından emin olun. Uzatmaların en üstünde bir yiv vardır. Kartın doğru bir şekilde monte edildiğinden emin olun

# i

Uyarı!

Maksimum iki uzatma bağlanabilir: FPC-500-2: Herhangi bir uzatma bağlanamaz FPC-500-4: Bir uzatma bağlanabilir FPC-500-8: İki uzatma bağlanabilir

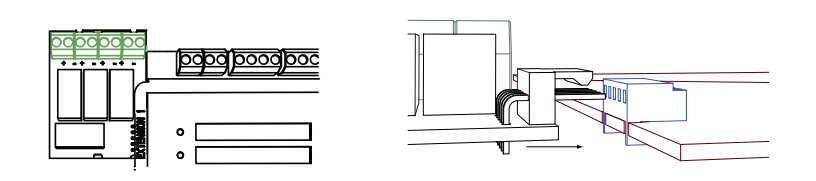

# 3.3 Kablo bağlantısı

Bölgeler, uyarı cihazları, girişler vb. kartın üzerine takılmış olan vida terminallerine bağlanmıştır.

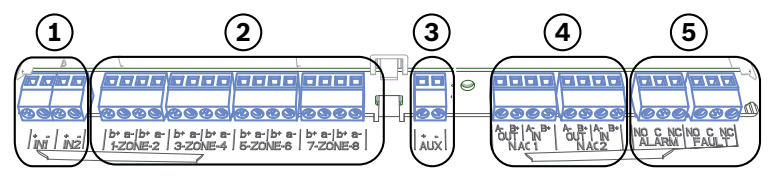

| No. | Anlamı               | FPC-500- | FPC-500- | FPC-500- |
|-----|----------------------|----------|----------|----------|
|     |                      | 2        | 4        | 8        |
| 1   | Girişler             | 1        | 1        | 2        |
| 2   | Alanlar              | 2        | 4        | 8        |
| 3   | Aux güç kaynağı      |          | 1        |          |
| 4   | Uyarı cihazı         | 2        |          |          |
| 5   | Alarm ve hata rölesi |          | 1/1      |          |

#### Uyarı!

Vida terminalleri, 0,8 mm kablo çapı ve 1,5 mm² alana kadar olan kablo çapraz kesitleri için tasarlanmıştır.

Yangın paneli blendajsız kablo için tasarlanmıştır. Blendajlı kablo kullanıyorsanız, kablo blendajını sadece güç kaynağı ünitesi üzerinde bir tarafta topraklama çubuğuna bağlayın.

## Terminal dirençleri

Yangın panellerinin bölgeleri sonlandırılmalıdır. Dirençleri veya EN 54-13 olduğunda (BOSEC sertifikası TCC 2 - 977) EOL modüllerini kullanın.

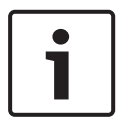

#### Uyarı!

Dirençleri maksimum %1 toleransla kullanın. 3,9 kOhm'luk dirençler sağlanır.

# 3.3.1 Girişler

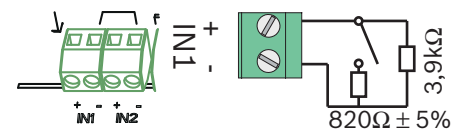

Yangın paneli iki kontrol girişi sunar. Programlamaya bağlı olarak bunlara farklı işlevler atayabilirsiniz (bkz. *Girişlerin konfigürasyonu, sayfa 41*).

Bağlantı terminalleri IN1 ve IN2 mevcuttur.

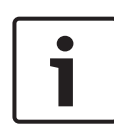

# Uyarı!

Girişler için maksimum hat direncinin 22,5 ohm olduğunu unutmayın.

Alarm direnci için 820 Ohm ±%5 dirençleri kullanın (teslimata dahil değildir).

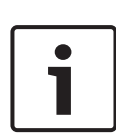

# Uyarı!

Girişleri **Tatbikat/Boşal**, **Sessiz**veya **Paneli Sıfırla**olarak programladıysanız yalnızca düğmeleri (kilitleme elemanı değil) kullanın.

EN 54-2 uyumlu erişim seviyeleri gözetilmelidir.

# 3.3.2 Alanlar

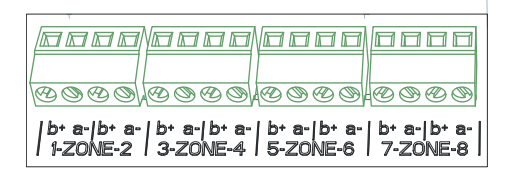

# ך Uyarı!

- bölgesini örneğin şunlar gibi bir + güce bağlamayın: AUX gücü, harici güç kaynağı veya acil durum güç kaynağı bataryaları.

#### 20 tr | Montaj

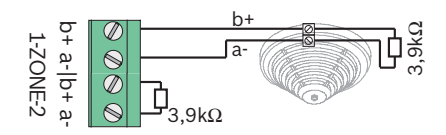

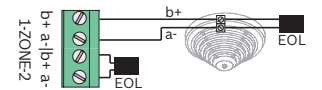

EN 54-13 (BOSEC sertifikası TCC 2 - 977)

Her bir bölge bir terminal elemanı ile birlikte tamamlanmalıdır. EN 54-13 (BOSEC sertifikası TCC 2 - 977) uyumlu bir sonlandırma için, 3,9 k $\Omega$  ± %1 direnç veya EOL modülleri kullanabilirsiniz.

Kullanılmayan bölgeler, bir terminal elemanı ile sonlandırılmalıdır. Farklı terminal elemanlarının karıştırılmasına izin verilmez.

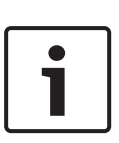

## Uyarı!

Konvansiyonel bölgeler için maksimum hat direncinin 22,5 Ohm olduğunu unutmayın.

Bölgenin gerilimi 20 VDC ±1 V'tur.

Bölgelerin maksimum akımı 100 mA ±5 mA'dir.

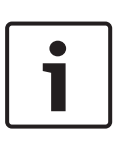

# Uyarı!

Bir bölgede, maksimum dedektör sayısı için yerel yönetmeliklere uyun. FLM-320-EOL4W Modülü'nü kullanırken, CD üzerinde yer alan batarya hesaplayıcıyı kullanın.

#### Uyarı!

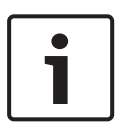

Yangın panelinin son bölgesi 4 kablolu dedektörün kullanımını destekler.

Yangın paneli 4 kablolu dedektör ile birlikte iki dedektörlü bağımlılığı desteklememektedir.

Güç tüketimine bağlı olarak, lütfen izin verilen harici güç kaynağı üniteleri kullanın. 1

## Uyarı!

"**Gec. Yok**" olarak programlanmış bir bölgede manuel yangın butonunun etkinleştirilmesi anında bir alarmı tetikler.

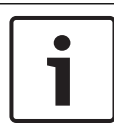

#### Uyarı!

Yalnızca **Gec. Yok**olarak programlanmış bölgelerdeki manuel yangın butonlarını kullanın.

# 3.3.3 Harici besleme

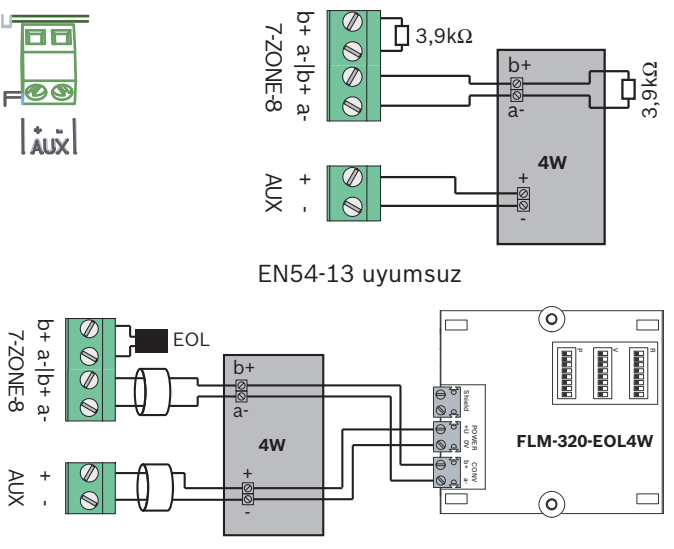

EN54-13 (BOSEC sertifikası TCC 2 - 977)

Yangın paneli, son bölge üzerinde 4 kablolu (4W) elemanların kullanılmasına izin verir. Bunlar, yardımcı güç kaynağı veya harici bir güç kaynağı ile tedarik edilir. Hem bölge hem de yardımcı güç bir terminal eleman ile sonlandırılmalıdır. 4 kablolu elemanların EN 54-13 (BOSEC sertifikası TCC 2 - 977) uyumlu şekilde bağlanması için AUX ve bölge hatları ayrı kablolarda yönlendirilmelidir. EN 54-13 (BOSEC sertifikası TCC 2 - 977) uyumlu sonlandırma için, 3,9 k $\Omega$  ± %1 direnç veya EOL modülleri kullanabilirsiniz. Yardımcı gücün resetleme davranışını şu bölümde tarif edildiği şekilde programlayın: *Harici Besleme, sayfa 31*.

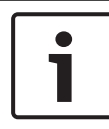

#### Uyarı!

Yardımcı güç için maksimum hat direncinin 22,5 Ohm olduğunu unutmayın.

# 3.3.4 Uyarı Cihazları

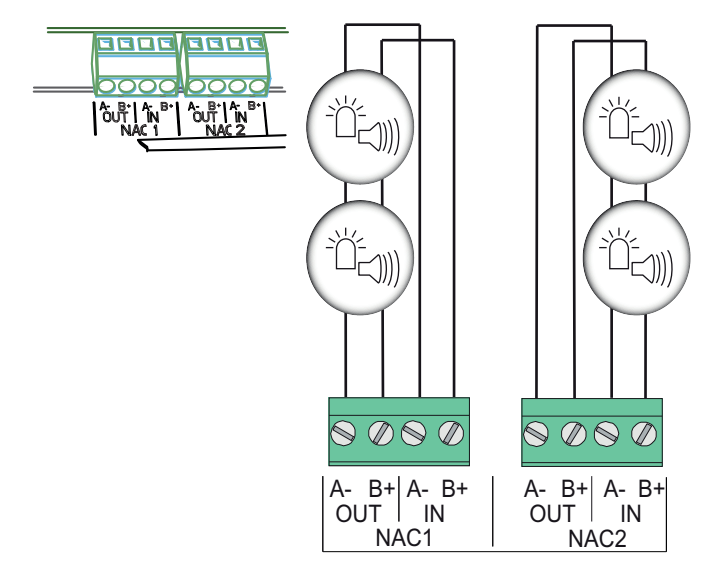

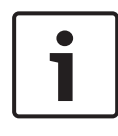

#### Uyarı!

Her bir uyarı cihazı çıkışı, 24 VDC'de maksimum 500 mA'lik akım ile bağlı uyarı cihazlarının bağlanmasını sağlar. Çıkışın izin verilen gerilim aralığı 21-29 VDC'dir.

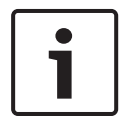

## Uyarı!

Uyarı cihazları için maksimum hat direncinin 22,5 Ohm olduğuna dikkat edin. Yangın paneli, sesli uyarı cihazları ve görsel uyarı cihazlarını aktif hale getirmek için kullanılabilecek iki uyarı cihazı devresi sunmaktadır. Bir yangın alarmı olduğunda, uyarı cihaz devre hattı programlamaya bağlı olarak etkinleştirilir.

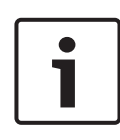

#### Uyarı!

Uyarı cihazlarını NAC1 ve/veya NAC2 terminallerine bağlayın. Bu bağlantı EN 54-13 (BOSEC sertifikası TCC 2 - 977) ile uyumludur.

# 3.3.5 Röle Çıkışları

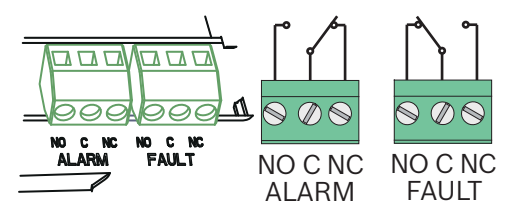

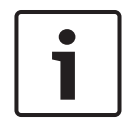

#### Uyarı!

Hata rölesi normal durumda etkinleştirilmiştir. Herhangi bir hata durumunda açılır.

Yangın panelinin iki röle çıkışı vardır. Röleler potansiyelsiz değiştirme kontağı olarak çalışır.

Alarm rölesi her bir yangın alarmı ile etkinleştirilir.

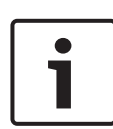

# Uyarı!

Aktarım cihazı FPC-500-x'in hemen bitişiğine (boşluksuz) monte edilmelidir.

Yangın paneli ve aktarım cihazı arasındaki bağlantı hattı izlenmediğinden açıkta olmamalıdır.

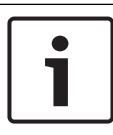

#### Uyarı!

Her iki röle çıkışı "ALARM" ve "FAULT" her biri 30 VDC'de maksimum 1 A 'de açılabilir.

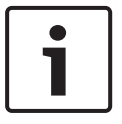

# Uyarı!

Röle çıkışı için maksimum hat direncinin 22,5 Ohm olduğunu unutmayın.

# 3.3.6 Uzatmalar

Uzatma modülü, transistör veya röle tarafından etkinleştirilmiş dört bağlantı sunar.

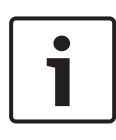

# Uyarı!

Röle çıkışları, her biri 30 VDC'de maksimum 1 A 'de açılabilir. Transistör çıkışları her biri 24 VDC'de maksimum 20 mA 'de açılabilir. Endüktif yüklere izin verilmez.

# 3.4 İlk Çalıştırma

Yangın paneli güç kaynağına ilk sefer bağlandığında, bir LED ve sesli uyarı testi başlar. Bu test, bir tuşa ilk olarak basıldığında tamamlanır.

İlk çalıştırmada, aşağıdaki temel ayarları yapmanız gerekir:

- Dili ayarlayın
- Saat ve tarihi ayarlayın

# 3.4.1 Dilin Ayarlanması

Dili ayarlamak için, aşağıdaki şekilde hareket edin:

|            | İstenilen dili ayarlamak için, ok tuşlarını kullanın. |
|------------|-------------------------------------------------------|
| <b>ACK</b> | Menüdeki seçiminizi ACK tuşu ile onaylayın.           |

# 3.4.2 Saat ve Tarihin Ayarlanması

Mevcut saat ve tarihi ayarlayın. Mevcut saat ve tarih aşağıdaki işlevler için önemlidir:

- Olay hafızası ve
- Gece moduna otomatik geçiş.

|     | Mevcut günü ayarlamak için, ok tuşlarını kullanın. |
|-----|----------------------------------------------------|
| ACK | Menüdeki seçiminizi ACK tuşu ile onaylayın.        |

Ay, yıl ve saat için doğru değerleri ayarlamak için bu prosedürü tekrar edin.

## Uyarı!

Yaz ve kış saatleri otomatik olarak yapılmaz. Bu ayarları manuel olarak yapın.

Tam bir güç kesintisi olması durumunda, tarih ve saat için ayarları yapmanız gerekir.

# 4 Sistem Konfigürasyonu

Eylemleri işletim seviyesi 3'te gerçekleştirebilmek için, bölge kodları ile birlikte girebileceğiniz bir koda ihtiyacınız vardır.

# •

# Uyarı!

Aşağıdaki kodlar teslimat durumunda programlanır: İşletim seviyesi 2: 1234 İşletim seviyesi 3: 3333 Temel ayarlar *Varsayılan Ayarlar, sayfa 70* bölümünde bulunabilir.

# İşletim seviyesi 3'ün çağrılması

|       | "Kod giriş" tuşu.<br>Bir kod girmeniz istenecektir. |
|-------|-----------------------------------------------------|
| CODE/ | Kodu bölge tuşları 1 ila 8 ile girin.               |

Sistemin programlama menüsündesiniz.

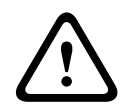

#### Dikkat!

İşletim seviyesi 3'te, yangın paneli çalışmaz. Giriş ve çıkışların hiçbiri izlenmez.

#### Seviye 3'ün otomatik çıkışı

Seviye 3'te iseniz ve herhangi bir tuşa 10 dakika boyunca basılmamışsa, sistem otomatik olarak seviye 3'ten çıkacaktır. Seviye 3'ten otomatik olarak çıkmadan bir dakika önce, iç sesli uyarının bir darbeli tonu süreyi gösterir. Seviye 3'ün otomatik çıkışa kadar süre LCD ekranda görüntülenir.

#### İşletim seviyesi 3'ten çıkılması

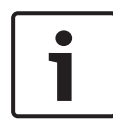

## Uyarı!

İşletim seviyesi 3'ten çıktığınızda, yangın paneli otomatik olarak gece moduna geçer.

İşletim seviyesi 3'te iseniz, aşağıdaki şekilde hareket edin.

| RESET                                                                                                    | RESET tuşuna basın.<br>Menünün en üst kısmında iseniz, işletim seviyesi<br>3'ten çıkarsınız. Konfigürasyon saklanır; girişler ve<br>çıkışlar etkinleştirilir. |
|----------------------------------------------------------------------------------------------------|----------------------------------------------------------------------------------------------------|
| Contraction of the second second seco | <ul> <li>İşletim seviyesi 3'ten çıkmak için ACK tuşuna<br/>basın.</li> <li>İşletim seviyesi 3'ten çıkmak istemiyorsanız,<br/>RESET tuşuna basın.</li> </ul>   |

#### Menü

Yangın paneli işletim seviyesi 3 size aşağıdaki ayarlama seçeneklerini sunar:

- 1- Sistem Yapıl.
- 2- Gecikme Yapıl.
- 3- Bölge Yapıl.
- 4- Giriş Yapl
- 5- Çıkış Yapıl.

- 6- Yap. Göster
- 7- Çıkış Kontrol
- 8- Yapıl. Sıfır

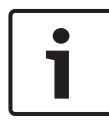

#### Uyarı!

İşletim seviyeleri 1 ve 2'nin yapısı ve açıklamaları çalıştırma kılavuzunda yer almaktadır.

#### Uyarı!

Bu kılavuzda açıklanan menüler şöyledir:

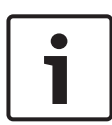

Sayı ve menü açıklaması arasındaki tire "-" alt menü ile birlikte bir menü öğesi olduğunu size gösterir.

Sayı ve menü açıklaması arasındaki eşittir işareti "=" ayarlanmış bir değeri gösterir.

Sayı ve menü açıklaması arasındaki boşluk " " ayarlanabilecek değeri gösterir.

Önceden ayarlanan değerler her zaman koyu ile gösterilir.

# Çalışma

Yangın panelinin menüsünde gezinmek için farklı seçenekleriniz vardır.

#### Otomatik kaydırmanın kullanılması

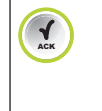

Menüler otomatik olarak sonraki menü öğesine her 2,5 saniyede otomatik olarak kayar. O an için gösterilen menü öğesini seçmek istiyorsanız, ACK tuşu ile doğrulayın.

## Bölge tuşları ile gezinme

| 1 8 | Menüde, her bir menü öğesi kendisinden önce 1'den  |
|-----|----------------------------------------------------|
|     | 8'e kadar numaralandırılmıştır. Menüde istenilen   |
|     | menü öğesini seçmek için bölge tuşlarını kullanın. |
|     | İstenilen menü öğesinin ekranda gösterilmesine     |
|     | gerek yoktur.                                      |

#### Ok tuşları ile gezinme

|     | Menüde gezinmek için ok tuşlarını kullanın.<br>Ok tuşlarının kullanılması menülerde otomatik<br>kaydırmayı durdurur. |
|-----|----------------------------------------------------------------------------------------------------|
| ACK | Menüdeki seçiminizi ACK tuşu ile onaylayın.                                                                          |

# Alt menülerden çıkılması

| ESC | Menüde ve alt menülerde, yüksek bir seviyeye<br>atlayabilir veya RESET (ESC) tuşunu kullanarak ayarı |
|-----|----------------------------------------------------------------------------------------------------|
|     | iptal edebilirsiniz.                                                                                 |
|     | En üst seviyeye atlamak için, RESET (ESC) tuşunu 2                                                   |
|     | saniye boyunca basılı tutun.                                                                         |

# 4.1 Sistem Konfigürasyonu

**Sistem Yapıl.** menüsünde, yangın paneliniz için temel ayarları belirleyebilirsiniz.

# 4.1.1 Tarih/Saatin Ayarlanması

| 1   | Bölge tuşu 1'e basın. Bu işlem sizi <b>Sistem Yapıl.</b><br>menüsüne götürür. |
|-----|-------------------------------------------------------------------------------|
| 1   | Bölge tuşu 1'e basın.<br>Artık tarih ve saati ayarlayabilirsiniz.             |
| ACK | O an için gösterilen değeri kaydetmek için, ACK<br>tuşuna basın.              |

Ay, yıl, saat ve dakikayı ayarlamak için adımları takip edin.

# 4.1.2 Sesli Uyarı Bip Sesi

Bölge tuşu 1'e basın. Bu işlem sizi **Sistem Yapıl.** menüsüne götürür.

| 2  | Bölge tuşu 2'ye basın.<br>Bu işlem sizi <b>TuşTakımı Tonu</b> alt menüsüne götürür.         |
|----|---------------------------------------------------------------------------------------------|
| 12 | Bölge tuşları 1 veya 2'ye basın:<br>- 1= <b>Açık</b> (varsayılan ayar)<br>- 2 <b>Kapalı</b> |

# 4.1.3 EOL Elemanları

**EOL Cihazları** kullanarak bölge sonlandırma için dirençleri veya EOL modüllerini kullanmayı seçebilirsiniz.

| 1   | Bölge tuşu 1'e basın. Bu işlem sizi <b>Sistem Yapıl.</b><br>menüsüne götürür.                                                                                    |
|-----|----------------------------------------------------------------------------------------------------|
| 3   | Bölge tuşu 3'e basın.<br>Bu işlem sizi <b>EOL Cihazları</b> alt menüsüne götürür.                                                                                |
| 1.3 | <ul> <li>Bölge tuşları 1 ila 3'e basın:</li> <li>1=Direnç (varsayılan ayar, EN 54-13 uyumlu değil)</li> <li>2 Yaln 2W Modülü</li> <li>3 4W Modülü İle</li> </ul> |

1 2 3 4 5 6 7 8

CS TH: mA

**4W Modülü İle** seçimini yaparsanız, kısa sızma için eşiği belirlemeniz gerekir.

Bunu, CD üzerinde yer alan batarya hesaplayıcısını kullanarak hesaplayabilirsiniz.

# 4.1.4 Bölgelerin Sıfırlanması

Bu menüde, bölgeleri sıfırlamak için gecikme süresini belirleyebilirsiniz. Bölgelerin güçten ne kadar süre ile kesilebileceğini ve dedektörün kararlı hale gelme süresinin ne kadar süreceğini belirleyebilirsiniz. Bu ayar, yangın panelinden ve ara alarm deposundan yeniden başlayarak bölge testi için kullanılır.

#### Kesme Sür.

| 1  | Bölge tuşu 1'e basın. Bu işlem sizi <b>Sistem Yapıl.</b><br>menüsüne götürür.                                                                       |
|----|----------------------------------------------------------------------------------------------------|
| 4  | Bölge tuşu 4'e basın.<br>Bu işlem sizi <b>Bölge Sıfır</b> alt menüsüne götürür.                                                                     |
| 1  | Bölge tuşu 1'e basın.<br>Bu işlem sizi <b>Kesme Sür.</b> alt menüsüne götürür.                                                                      |
| 15 | <ul> <li>Bölge tuşları 1 ila 5'e basın.</li> <li>1 1s</li> <li>2=5s (varsayılan ayar)</li> <li>3 10 sn</li> <li>4 15 sn</li> <li>5 20 sn</li> </ul> |
|    |                                                                                                    |

#### Şunlar için stabilite

| 1   | Bölge tuşu 1'e basın. Bu işlem sizi <b>Sistem Yapıl.</b><br>menüsüne götürür.                          |
|-----|----------------------------------------------------------------------------------------------------|
| 4   | Bölge tuşu 4'e basın.<br>Bu işlem sizi <b>Bölge Sıfır</b> alt menüsüne götürür.                        |
| 2   | Bölge tuşu 2'ye basın.<br>Bu işlem sizi <b>Dengele Sür.</b> alt menüsüne götürür.                      |
| 1 5 | Bölge tuşları 1 ila 5'e basın.<br>- 1 1s<br>- 2= <b>5s</b> (varsayılan ayar)<br>- 3 10 sn<br>- 4 15 sn |

5 20 sn

# 4.1.5 Harici Besleme

**Bölge İle** ayarları yangın panelinin son bölgesi ile ilgilidir. Son bölge bir ön alarm veya alarmdan sonra sıfırlanmışsa, AUX güç kaynağı eş zamanlı olarak sıfırlanır.

**Panel İle** ayarı, yangın paneli her sıfırlandığında güç kaynağını sıfırlar.

**Hiçbir Zaman** seçimini yaparsanız, yardımcı güç kaynağı hiçbir zaman sıfırlanmaz.

| 1  | Bölge tuşu 1'e basın. Bu işlem sizi <b>Sistem Yapıl.</b><br>menüsüne götürür.                                                |
|----|----------------------------------------------------------------------------------------------------|
| 5  | Bölge tuşu 5'e basın.<br>Bu işlem sizi <b>Yard. Güç</b> alt menüsüne götürür.                                                |
| 13 | Bölge tuşları 1 ila 3'e basın.<br>- 1= <b>Bölge İle</b> (varsayılan ayar)<br>- 2 <b>Panel İle</b><br>- 3 <b>Hiçbir Zaman</b> |

# 4.1.6 Hatalar

**Hata** ayarı yangın panelinin manuel olarak sıfırlanmasına kadar gösterilecektir.

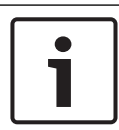

#### Uyarı!

Bu ayar sistem hataları için geçerli değildir.

Sistem hataları sadece manuel olarak sıfırlanabilir.

| 1 | Bölge tuşu 1'e basın. Bu işlem sizi <b>Sistem Yapıl.</b><br>menüsüne götürür. |
|---|-------------------------------------------------------------------------------|
| 6 | Bölge tuşu 6'ya basın.<br>Bu işlem sizi <b>Hata</b> alt menüsüne götürür.     |

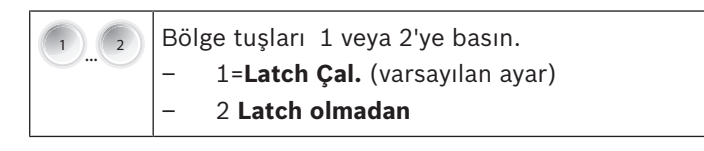

# 4.1.7 Seviye Kodu

**Seviye Kod** menüsünde, çalışma seviyeleri 2 ve 3 için yeni kodlar belirleyebilirsiniz. Yeni kod 4 karakter uzunluğunda olmak zorundadır ve giriş boyunca görüntülenir.

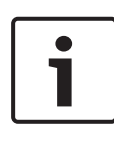

# Uyarı!

Aşağıdaki kodlar teslimat durumunda programlanır: İşletim seviyesi 2: 1234 İşletim seviyesi 3: 3333

| 1  | Bölge tuşu 1'e basın. Bu işlem sizi <b>Sistem Yapıl.</b><br>menüsüne götürür. |
|----|-------------------------------------------------------------------------------|
| 7  | Bölge tuşu 7'ye basın.<br>Bu işlem sizi <b>Kod</b> alt menüsüne götürür.      |
| 12 | <ul> <li>1-Seviye 2 Kodu</li> <li>2-Seviye 3 Kodu</li> </ul>                  |

#### 1 2 3 4 5 6 7 8

# Seviye 2 Kodu Ayarla: \_\_\_\_

Yeni bir kod girmeniz istenir.

# Seviye 2 Kodu Onayla: \_\_\_\_

Tekrar girerek, yeni kodu onaylamanız gerekir. İşletim seviyesi 3 için kodu değiştirme prosedürü tamamen aynıdır.

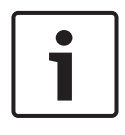

#### Uyarı!

Kodunuzu unutmuşsanız, Bosch ortağı ile iletişime geçin.

# 4.1.8 Test Kaydı

Bir yangın panelinin bir **Test Geçmişi** oluşturup oluşturmayacağına karar verebilirsiniz.

| 1   | Bölge tuşu 1'e basın. Bu işlem sizi <b>Sistem Yapıl.</b><br>menüsüne götürür.                                   |
|-----|----------------------------------------------------------------------------------------------------|
| 8   | Bölge tuşu 8'e basın.<br>Bu işlem sizi <b>Test Geçmişi</b> alt menüsüne götürür.                                |
| 1 2 | Bölge tuşları 1 veya 2'yi kullanın.<br>– 1= <b>Kayıt Devrede</b> (varsayılan ayar)<br>– 2 <b>Kayıt Dev.Dışı</b> |

# 4.2 Gecikmelerin Yapılandırılması

**Gecikme Yapıl.** menüsünde, farklı bölge programları, çıkışlar ve hata türleri için farklı gecikme süreleri programlayabilirsin.

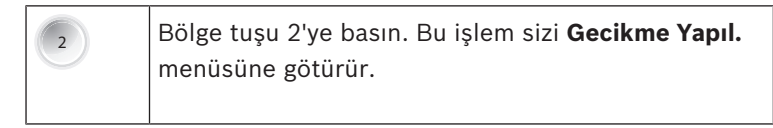

# 4.2.1 Gün Modunun Devre Dışı Bırakılması

Gün modundan (alarm doğrulamalı bölgeler, alarm sırasında bir doğrulama saati başlatır) kullanıcı tarafından manuel olarak mı, yoksa belirli bir saatte otomatik olarak mı çıkılmasını istediğinizi belirtin. Bu alt menüde süreyi programlayabilirsiniz.

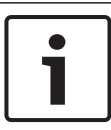

#### Uyarı!

Gün modu manuel olarak çalıştırılmalıdır; otomatik bir çalıştırma mümkün değildir.

| 2   | Bölge tuşu 2'ye basın. Bu işlem sizi <b>Gecikme Yapıl.</b><br>menüsüne götürür.                    |
|-----|----------------------------------------------------------------------------------------------------|
| 1   | Bölge tuşu 1'e basın.<br>Bu işlem sizi <b>Gün. Modu Kap.</b> alt menüsüne götürür.                 |
| 1 2 | Bölge tuşları 1 veya 2'yi kullanın.<br>- 1= <b>Manuel</b> (varsayılan ayar)<br>- 2 <b>Otomatik</b> |

**Gün. Modu Kap.** öğesinden **Otomatik** öğesine seçimde bulunuyorsanız, günden gece moduna geçiş süresini ayarlamanız gerekir.

1 2 3 4 5 6 7 8

Kap. Süre: :17:00 İle Onayla

Ok tuşları ile saati ayarlayın ve ACK tuşu ile onaylayın.

# 4.2.2 Alarm Doğrulama

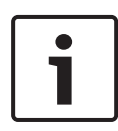

#### Uyarı!

Bu ayar yalnızca alarm doğrulamalı olarak programlanmış bölgelerde geçerlidir.

Gecikme ayarlarınızın yalnızca gün modunda etkili olduğunu unutmayın. Gece modunda, alarm hemen tetiklenir.

Alarm Onay menüsünde, kullanıcının tetiklenmiş bir alarmı onaylamasının gerektiği zamanları ayarlayabilirsiniz (ONY Süre). İnc. Süre alt menüsü uyarı cihazı tetiklenmeden önce, alarm tetikleme alanına girmek için kullanıcı için mevcut zamanı belirtir. Aşağıdaki hususları belirlemek için NAC 1 öğesini kullanabilirsiniz:

 Alarm, alarm halinde hemen NAC 1 'i açar. NAC 1 daha sonra doğrulama süresi boyunca kapatılır ve doğrulama süresi sonunda yeniden açılır.  Boşalt ile, NAC 1 gecikme süresi boyunca kapatılır ve yalnızca mevcut alarm sırasında etkinleştirilir.

## Alarm onayı için zaman ayarı

| 2   | Bölge tuşu 2'ye basın. Bu işlem sizi <b>Gecikme Yapıl.</b><br>menüsüne götürür.                                                                             |
|-----|----------------------------------------------------------------------------------------------------|
| 2   | Bölge tuşu 2'ye basın.<br>Bu işlem sizi <b>Alarm Onay</b> alt menüsüne götürür.                                                                             |
| 1   | Bölge tuşu 1'e basın.<br>Bu işlem sizi <b>ONY Süre</b> alt menüsüne götürür.                                                                                |
| 1 4 | İlgili gecikmeyi ayarlamak için bölge tuşlarını<br>kullanın.<br>- <b>1 30 s</b><br>- <b>2= 60 s</b> (varsayılan ayar)<br>- <b>3 90 s</b><br>- <b>4 120s</b> |

# Onaylama süresi için zaman ayarı

| 2   | Bölge tuşu 2'ye basın. Bu işlem sizi <b>Gecikme Yapıl.</b><br>menüsüne götürür.                                                                       |
|-----|----------------------------------------------------------------------------------------------------|
| 2   | Bölge tuşu 2'ye basın.<br>Bu işlem sizi <b>Alarm Onay</b> alt menüsüne götürür.                                                                       |
| 2   | Bölge tuşu 2'ye basın.<br>Bu işlem sizi <b>İnc. Süre</b> alt menüsüne götürür.                                                                        |
| 1 8 | İlgili gecikmeyi ayarlamak için bölge tuşlarını<br>kullanın.<br>- <b>11 dk.</b> (varsayılan ayar)<br>- 2 2 dk.<br>- 3 3 dk.<br>- 4 4 dk.<br>- 5 5 dk. |

| - | 6 6 dk. |
|---|---------|
| - | 7 7 dk. |
| - | 8 8 dk. |

#### Uyarı cihazı 1

| 2   | Bölge tuşu 2'ye basın. Bu işlem sizi <b>Gecikme Yapıl.</b><br>menüsüne götürür.              |
|-----|----------------------------------------------------------------------------------------------|
| 2   | Bölge tuşu 2'ye basın.<br>Bu işlem sizi <b>Alarm Onay</b> alt menüsüne götürür.              |
| 3   | Bölge tuşu 3'e basın.<br>Bu işlem sizi <b>NAC</b> 1 alt menüsüne götürür.                    |
| 1 2 | Bölge tuşları 1 veya 2'ye basın.<br>- 1 <b>Alarm</b><br>- 2= <b>Boşalt</b> (varsayılan ayar) |

# 4.2.3 Ara Alarm Deposu

Ara alarm deposu yanlış alarmları mümkün olduğu kadar göz ardı etmek için tasarlanmış otomatik bir prosedürdür. Tüm prosedür 60 saniyede sonlanır:

- Bir yangın algılandıktan on saniye sonra, bölge sıfırlanır (ayar Sıfırl. Süre).
- Bölge x saniye için sıfırlanır (ayar Kesme Sür., Kesme Sür., sayfa 30).
- Bölgedeki unsurlar için x saniyelik bir stabilizasyon aşaması vardır (ayar **Dengele Sür.**, *Şunlar için stabilite, sayfa* 30).
#### Dikkat!

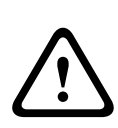

Dedektör, sıfırlama sonrasında yeni bir bekleme değeri hesapladığından FCP-320 serisinin dedektörleri ara alarm deposuyla birlikte kullanılmamalıdır. Bu da alarm eşiğini arttırabilir. Herhangi bir yangın olması durumunda, bu durumda alarmın tetiklenmesini geciktirebilir. Otomatik yangın dedektörlerinin kullanılmasından önce,

üreticiden ara alarm deposu için kullanılıp kullanılamayacağını öğrenin.

Bu menüde, yukarıda belirtilen önceden ayarlanan süre değerlerini değiştirebilirsiniz.

| 2   | Bölge tuşu 2'ye basın. Bu işlem sizi <b>Gecikme Yapıl.</b><br>menüsüne götürür.                                                           |
|-----|----------------------------------------------------------------------------------------------------|
| 3   | Bölge tuşu 3'e basın.<br>Bu işlem sizi <b>Alarm Sak.Baş.</b> alt menüsüne götürür.                                                        |
| 1   | Bölge tuşu 1'e basın.<br>Bu işlem sizi <b>Sıfırl. Süre</b> alt menüsüne götürür.                                                          |
| 1 4 | İlgili gecikmeyi ayarlamak için bölge tuşlarını<br>kullanın.<br>- 11sn<br>- 25s<br>- <b>3=10s</b> (varsayılan ayar)<br>- 415sn<br>- 520sn |

### Reset Gecikmesi

Toplam gecikmeyi görüntüleyin

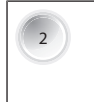

Bölge tuşu 2'ye basın. Bu işlem sizi **Gecikme Yapıl.** menüsüne götürür.

| 3 | Bölge tuşu 3'e basın.<br>Bu işlem sizi <b>Alarm Sak.Baş.</b> alt menüsüne götürür.     |
|---|----------------------------------------------------------------------------------------|
| 2 | Bölge tuşu 2'ye basın.<br>Bu işlem sizi <b>Toplam Gecikme</b> alt menüsüne<br>götürür. |

Toplam gecikme görüntülenir.

### 4.2.4 Ana Şebeke Arızası için Gecikme

**Güç Hatası** menü seçeneği bir güç kaynağı arızasına (ana şebeke veya batarya) işaret eden bir hata mesajından sonra gecikmenin belirlenmesini sağlar. Hatanın burada ayarlanan süreden önce çözülmesi durumunda, artık gösterilmez.

| 2   | Bölge tuşu 2'ye basın. Bu işlem sizi <b>Gecikme Yapıl.</b><br>menüsüne götürür.                                                                              |
|-----|----------------------------------------------------------------------------------------------------|
| 4   | Bölge tuşu 4'e basın.<br>Bu işlem sizi <b>Güç Hatası</b> alt menüsüne götürür.                                                                               |
| 1 5 | İlgili gecikmeyi ayarlamak için bölge tuşlarını<br>kullanın.<br>- 1= <b>Gec. Yok</b> (varsayılan ayar)<br>- 2 1 dk.<br>- 3 5 dk.<br>- 4 10 dk.<br>- 5 15 dk. |

## 4.3 Bölge Konfigürasyonu

**Bölge Yapıl.** menüsünde, yangın panelinin bağımsız bölgelerini programlayabilirsiniz. Panele bağlı olarak, 2, 4 veya 8 bölge ayarlayabilirsiniz. Aşağıdaki bölge türleri mevcuttur:

### Gecikme yok (Gec. Yok)

**Gec. Yok** olarak ayarlanmış bir bölge alarmı derhal tetikler. Manuel yangın butonunu kullanıyorsanız, **Gec. Yok** olarak ayarlanması gerekir.

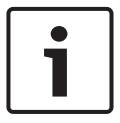

### Uyarı!

Yalnızca **Gec. Yok**olarak programlanmış bölgelerdeki manuel yangın butonlarını kullanın.

#### Alarm Sak.Baş.Ara alarm deposu

Bir bölge alarmı tetikler. Böylece, yangın paneli tarafından bir ön alarm olarak değerlendirilir ve görüntülenmez. Bölge otomatik olarak sıfırlanır. Bir alarmı tekrar tetiklerse, panel hemen alarma geçer. İkinci bir alarmın tetiklenmemesi durumunda, yangın paneli 10 dakika sonra normal durumuna döner.

#### Alarm doğrulama (Alarm Onay)

|   | 1 |  |
|---|---|--|
| ļ |   |  |

#### Uyarı!

Gecikmenin yalnızca gün modunda etkili olduğunu unutmayın. Gece modunda, alarm hemen tetiklenir.

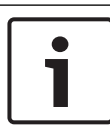

#### Uyarı!

Yangın paneli devam eden bir doğrulama süresi içinde otomatik olarak gece moduna geçerse, alarm otomatik olarak tetiklenir.

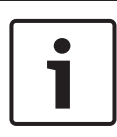

#### Uyarı!

Bir bölgedeki doğrulama süresi boyunca, başka bir bölgede alarm doğrulaması olarak programlanmış bir alarm tetiklenirse, alarm hemen tetiklenir.

Alarm doğrulama olarak programlanmış bir bölge bir alarm tespit ederse, ertelenen alarmı tetikler.

LCD ekran alarmı doğrulamanızı sizden ister. ACK tuşunu kullanarak, alarmı önceden tanımlanmış süre dahilinde onaylamanız gerekir. Bu önceden tanımlanmış süreden sonra doğrulama süresi başlar. Bu süre boyunca, alarm tetikleme alanını araştırmanız, gerektiği durumda da bir alarmı tetiklemeniz gerekir. Doğrulama süresi boyunca, panel herhangi bir alarm tetiklemeksizin sıfırlanabilir. Doğrulama süresi bittikten sonra, panel alarm durumuna geçer.

### İki dedektörlü bağımlılık (2 Ded. Bağ.)

#### Dikkat!

Uzak ekranların bağlı olduğu detektörler iki dedektörlü bağımlılıkla kullanılmamalıdır.

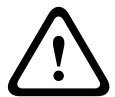

İki dedektörlü bağımlılık yalnızca 820 ohm +/- %5 veya 910 ohm +/- %5 alarm direnci kullanan dedektörlerle çalışır. Aksi takdirde, bir yangın durumunda, yangın panelinin düzgün çalışması garanti edilemez.

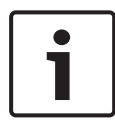

#### Uyarı!

Yangın paneli 4 kablolu dedektör ile birlikte iki dedektörlü bağımlılığı desteklememektedir.

Bölgenin birden fazla dedektör içermesi gerekir. Bölgedeki dedektörlerden birisi tetiklenirse, bu durum bir ön alarm olarak değerlendirilir. Aynı bölgede ek bir dedektör etkinleştirilirse, bir alarm tetiklenir. Panel otomatik olarak ön alarmı her 10 dakikada bir sıfırlamaya çalışacaktır. Bununla birlikte, bir dedektörün etkin kalması durumunda bu mümkün değildir. Başka dedektörlerin etkin olmaması ve panelin normal durumuna dönmesine veya ikinci bir dedektör etkin olana ve böylece ön alarm alarma yükseltilene kadar bu prosedür tekrarlanır.

### İki bölgeli bağımlılık (2 Bölge Bağ.)

Bitişik bölgelere (örneğin bölge 1 ve 2) uygulanır.

Bir bölgenin bir alarmı algılaması durumunda, bu bir ön alarm olarak değerlendirilir. Bir alarm, sadece ikinci bir bölgenin bir alarmı algılaması durumunda tetiklenir.

Olası bölge bağımlılıkları:

- FPC-500-2: 1&2
- FPC-500-4: 1&2, 3&4
- FPC-500-8: 1&2, 3&4, 5&6, 7&8

Bir bölgeyi iki bölgeli bağımlılığa ayarlıyorsanız, diğer ilgili bölge otomatik olarak değişir.

#### 1 - 8 arası bölgeler

| 3   | Bölge tuşu 3'e basın. Bu işlem sizi <b>Bölge Yapıl.</b><br>menüsüne götürür.                                                                                                    |
|-----|----------------------------------------------------------------------------------------------------|
| 1   | Bölge tuşu 1'e basın.<br>Bu işlem sizi bölge 1 alt menüsüne götürür.                                                                                                    |
| 1 6 | <ul> <li>Bölgeyi programlamak için bölge tuşlarını kullanın.</li> <li>1=Gec. Yok (varsayılan ayar)</li> <li>2 Alarm Sak.Baş.</li> <li>3 Alarm Onay</li> <li>4 2 Ded. Bağ.</li> <li>5 2 Bölge Bağ.</li> </ul> |

2 - 8 arası bölgeler 1 ile aynı şekilde önceden programlanır. Ayarları bölge 1'de olduğu gibi değiştirebilirsiniz.

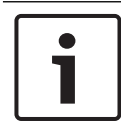

#### Uyarı!

Bölge 3 ve 4 sadece FPC-500-4 ve FPC-500-8 panellerinde mevcuttur. Bölge 5–8 sadece FPC-500-8 üzerinde mevcuttur.

## 4.4 Girişlerin konfigürasyonu

**Giriş Yapl** menüsünde, girişlerin yaklaşımını programlayabilirsiniz.

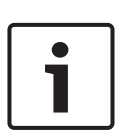

### Uyarı!

Girişleri **Tatbikat/Boşal**, **Sessiz**veya **Paneli Sıfırla**olarak programladıysanız yalnızca düğmeleri (kilitleme elemanı değil)

kullanın.

EN 54-2 uyumlu erişim seviyeleri gözetilmelidir.

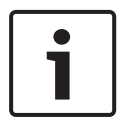

### Uyarı!

Panele bağlı olarak, FPC-500-2 ve FPC-500-4 üzerinde bir giriş ve FPC-500-8 üzerinde iki giriş vardır.

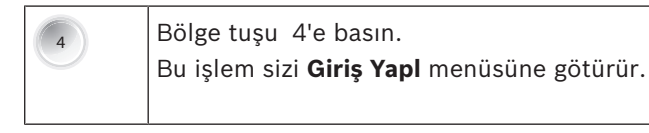

### 4.4.1 Giriş 1

| 4  | Bölge tuşu 4'e basın.<br>Bu işlem sizi <b>Giriş Yapl</b> menüsüne götürür.                                                                                                    |
|----|----------------------------------------------------------------------------------------------------|
| 1  | Bölge tuşu 1'e basın.<br>Bu işlem sizi <b>Giriş</b> 1 alt menüsüne götürür.                                                                                                    |
| 17 | <ul> <li>Giriş 1 için programlamayı ayarlamak için bölge<br/>tuşlarını kullanın.</li> <li>1= Kullanılmıyor (varsayılan ayar)</li> <li>2 Tatbikat/Boşal</li> <li>3 Sessiz</li> <li>4 Seviye 2</li> <li>5 Paneli Sıfırla</li> <li>6 Har PS Hata</li> <li>7 Har.Bat.Hatası</li> </ul> |

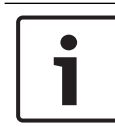

#### Uyarı!

Panel üzerinde giriş işlevlerini onaylamak zorunda değilsiniz. Girişleri etkinleştirmek mümkünse, bir anahtar kullanın.

### 4.4.2 Giriş 2 (sadece FPC-500-8 )

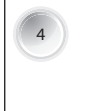

Bölge tuşu 4'e basın.

Bu işlem sizi Giriş Yapl menüsüne götürür.

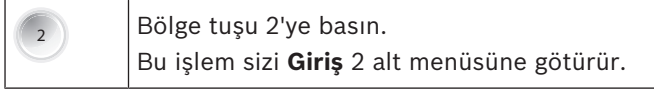

Ek ayarlar **Giriş** 1'e karşılık gelir.

## 4.5 Çıkışların Yapılandırılması

**Çıkış Yapıl.** menüsünde, bağımsız yangın paneli çıkışlarının davranışını programlayabilirsiniz.

### 4.5.1 Uyarı Cihazları

NAC alt menüsünde, uyarı cihazlarının davranışını belirleyebilirsiniz. Belirli bölgelere uyarı cihazlarını atamak için NAC Bölge öğesini kullanabilirsiniz. NAC Devr. Al, sessiz uyarı cihazlarının başka bir bölgede yeni bir alarm ile yeniden etkinleştirilmesini belirler. Bir bölge testi gerçekleştirildiğinde, 15 saniye boyunca uyarı cihazlarının etkinleştirilip etkinleştirilmeyeceğini belirlemek için NAC Testte öğesini kullanabilirsiniz.

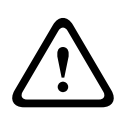

### Dikkat!

Bölgeleri uyarı cihazlarına atarken, yangın panelinin her bir bölgesinin en azından bir uyarı cihazına atandığından emin olun. Atanmamış bölgeler, bir yangın olması durumunda, uyarı cihazı ile herhangi bir alarm sinyallemeyi tetiklemez.

#### Uyarı cihazı 1 bölge atama

| 5 | Bölge tuşu 5'e basın.<br>Bu işlem sizi <b>Çıkış Yapıl.</b> menüsüne götürür.  |
|---|-------------------------------------------------------------------------------|
| 1 | Bölge tuşu 1'e basın.<br>Bu işlem sizi <b>NAC</b> alt menüsüne götürür.       |
| 1 | Bölge tuşu 1'e basın.<br>Bu işlem sizi <b>NAC Bölge</b> alt menüsüne götürür. |

| Uyarı cihazı 1'i etkinleştirmek istediğiniz alarma<br>sahip karşılık gelen bölgeyi seçmek için bölge<br>tuşlarını kullanın.<br>Birden fazla bölgeyi seçebilirsiniz. Bölge tuşuna<br>tekrar basarsanız, seçim iptal edilir. |
|----------------------------------------------------------------------------------------------------|
| Seçiminizi onaylayın.                                                                                                    |
|                                                                                                    |

### Uyarı cihazı 2 bölge atama

Bkz. "Uyarı cihazı 1 bölge atama",*Uyarı cihazı 1 bölge atama, sayfa* 43.

### Uyarı cihazlarının tekrar etkinleştirilmesi

| 5   | Bölge tuşu 5'e basın.<br>Bu işlem sizi <b>Çıkış Yapıl.</b> menüsüne götürür.                           |
|-----|----------------------------------------------------------------------------------------------------|
| 1   | Bölge tuşu 1'e basın.<br>Bu işlem sizi <b>NAC</b> alt menüsüne götürür.                                |
| 3   | Bölge tuşu 3'e basın.<br>Bu işlem sizi <b>NAC Devr. Al</b> alt menüsüne götürür.                       |
| 1 2 | Bölge tuşları 1 veya 2'ye basın.<br>1= <b>Diğ. Bölg Göre</b> (varsayılan ayar)<br>2 <b>Devr Al Yok</b> |

### Bölge testinde uyarı cihazı davranışı

| 5 | Bölge tuşu 5'e basın.<br>Bu işlem sizi <b>Çıkış Yapıl.</b> menüsüne götürür.   |
|---|--------------------------------------------------------------------------------|
| 1 | Bölge tuşu 1'e basın.<br>Bu işlem sizi <b>NAC</b> alt menüsüne götürür.        |
| 4 | Bölge tuşu 4'e basın.<br>Bu işlem sizi <b>NAC Testte</b> alt menüsüne götürür. |

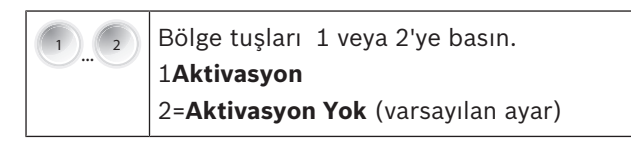

### 4.5.2 Alarm Rölesi

**Alarm Rölesi** alt menüsünde, alarm rölesinin özelliklerini belirleyebilirsiniz. Bunlara **Sessize Alınır** ve **Test Edilir**ayarları dahildir. Rölenin manuel olarak sessizleştirilmesini belirlemek için **Sessize Alınır** öğesini kullanın. **Test Edilir** alarm rölesinin bir manuel alarm sırasında etkinleştirilip etkinleştirilmeyeceğini belirler (Drill/Evac).

#### Alarm rölesi sessiz hale getirilebilir

| 5   | Bölge tuşu 5'e basın.<br>Bu işlem sizi <b>Çıkış Yapıl.</b> menüsüne götürür.                              |
|-----|----------------------------------------------------------------------------------------------------|
| 2   | Bölge tuşu 2'ye basın.<br>Bu işlem sizi <b>Alarm Rölesi</b> alt menüsüne götürür.                         |
| 1   | Bölge tuşu 1'e basın.<br>Bu işlem sizi <b>Sessize Alınır</b> alt menüsüne götürür.                        |
| 1 2 | Bölge tuşları 1 veya 2'ye basın.<br>1 <b>Sessize Alınır</b><br>2= <b>Sessiz Alınmaz</b> (varsayılan ayar) |

#### Alarm rölesini manuel alarm takip eder

| 5 | Bölge tuşu 5'e basın.<br>Bu işlem sizi <b>Çıkış Yapıl.</b> menüsüne götürür.      |
|---|-----------------------------------------------------------------------------------|
| 2 | Bölge tuşu 2'ye basın.<br>Bu işlem sizi <b>Alarm Rölesi</b> alt menüsüne götürür. |
| 2 | Bölge tuşu 2'ye basın.<br>Bu işlem sizi <b>Test Edilir</b> alt menüsüne götürür.  |

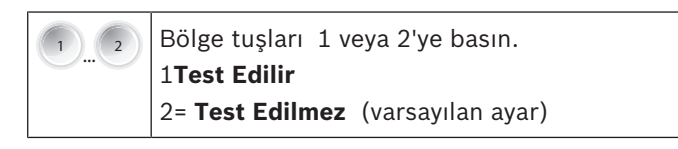

### 4.5.3 OC/Röle Uzatma

**OC/Röle Çık.** menüsünde, tüm **OC/Röle** çıkışlarının özelliklerini bağımsız olarak ayarlayabilirsiniz. **OC/Röle** çıkışları 2 ila 8 için olası ayarlar ilk **OC/Röle** öğesine karşılık gelmektedir. Aşağıdaki ayarlar yapılabilir:

- Bölge = Alarm: Çıkış, bölgenin bir alarmı etkinleştirmesi durumunda etkinleştirilir. Burada bölge 1 çıkış 1'e atanır, örn.
- Bölge Normal: Bölgenin normal durumda olmaması durumunda, çıkış etkinleştirilir. Atamalar: bölge 1'den çıkış 1'e vb..
- Topl Alarm: Yangın panelinin alarm durumunda olması halinde, bu çıkış bölgeden bağımsız olarak etkinleştirilir.
- Topl ÖnAlarm: Yangın panelinin ön alarm durumunda olması halinde, bu çıkış bölgeden bağımsız olarak etkinleştirilir.
- Topl Hata: Bu çıkış herhangi bir hata olması durumunda etkinleştirilir.
- Topl Devr Dışı: Yangın panel elemanı devre dışı kalırsa, bu çıkış etkinleştirilir (bölgeler, uyarı cihazları, röleler).
- Topl Test: Bu çıkış yangın panelindeki bir bölgenin test modunda olması durumunda etkinleştirilir.
- Kullanılmıyor: Çıkış kullanılmaz.

| 5 | Bölge tuşu 5'e basın.<br>Bu işlem sizi <b>Çıkış Yapıl.</b> menüsüne götürür.     |
|---|----------------------------------------------------------------------------------|
| 3 | Bölge tuşu 3'e basın.<br>Bu işlem sizi <b>OC/Röle Çık.</b> alt menüsüne götürür. |
| 1 | Açık Kollektör 1'i seçmek için bölge tuşu 1'e basın.                             |

| 1 8 | İlgili ayarları yapmak için bölge tuşlarını kullanın.<br>– 1= <b>Bölge = Alarm</b> (varsayılan ayar) |  |  |  |  |  |
|-----|----------------------------------------------------------------------------------------------------|--|--|--|--|--|
| 00  |                                                                                                    |  |  |  |  |  |
|     | - 2 Bölge Normal                                                                                     |  |  |  |  |  |
|     | – 3 Topl Alarm                                                                                       |  |  |  |  |  |
|     | – 4 Topl ÖnAlarm                                                                                     |  |  |  |  |  |
|     | - 5 Topl Hata                                                                                        |  |  |  |  |  |
|     | – 6 Topl Devr Dışı                                                                                   |  |  |  |  |  |
|     | - 7 Topl Test                                                                                        |  |  |  |  |  |
|     | – 8 Kullanılmıvor                                                                                    |  |  |  |  |  |

**OC/Röle** 2 ila 8 için prosedür aynıdır.

## 4.6 Konfigürasyonun Görüntülenmesi

**Yap. Göster** menüsünde, yangın panelinin programlanmasını görüntüleyebilirsiniz.

| 6     | Bölge tuşu 6'ya basın.<br>Bu işlem sizi <b>Yap. Göster</b> menüsüne götürür.                                                                               |
|-------|----------------------------------------------------------------------------------------------------|
|       | Görüntülenen programlama boyunca daha hızlı<br>kaydırma yapmak için ok tuşlarını kullanın.<br>Menüde 10 adımlık artışlarla kaymak için ok tuşunu<br>tutun. |
| RESET | Ekrandan çıkmak için "ESC" tuşuna basın.                                                                                                    |

## 4.7 Çıkışların Kontrolü

**Çıkış Kontrol** menüsünde, test amacıyla bağımsız çıkışları etkinleştirebilir ve devre dışı bırakabilirsiniz. İşletim seviyesi 3'ten çıktığınızda, çıkışların tüm etkinleştirme işlemleri tekrar normal duruma sıfırlanır.

### 4.7.1 Uyarı cihazı 1

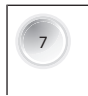

Bölge tuşu 7'ye basın. Bu işlem sizi **Çıkış Kontrol** menüsüne götürür.

| 1 | Bölge tuşu 1'e basın.<br>Bu işlem sizi <b>NAC</b> 1 alt menüsüne götürür.                                                                                 |
|---|----------------------------------------------------------------------------------------------------|
|   | <ul> <li>ACK tuşuna basın.</li> <li>Uyarı cihazı 1 etkinleştirilir.</li> <li>RESET tuşuna basın.</li> <li>Uyarı cihazı 1 devre dışı bırakılır.</li> </ul> |

### 4.7.2 Uyarı cihazı 2

| 7        | Bölge tuşu 7'ye basın.<br>Bu işlem sizi <b>Çıkış Kontrol</b> menüsüne götürür.                                                                            |
|----------|----------------------------------------------------------------------------------------------------|
| 2        | Bölge tuşu 2'ye basın.<br>Bu işlem sizi <b>NAC</b> 2 alt menüsüne götürür.                                                                                |
| <b>S</b> | <ul> <li>ACK tuşuna basın.</li> <li>Uyarı cihazı 2 etkinleştirilir.</li> <li>RESET tuşuna basın.</li> <li>Uyarı cihazı 2 devre dışı bırakılır.</li> </ul> |

### 4.7.3 Alarm Rölesi

| 7         | Bölge tuşu 7'ye basın.<br>Bu işlem sizi <b>Çıkış Kontrol</b> menüsüne götürür.                                                                        |
|-----------|----------------------------------------------------------------------------------------------------|
| 3         | Bölge tuşu 3'e basın.<br>Bu işlem sizi <b>Alarm Rölesi</b> alt menüsüne götürür.                                                                      |
| ACK RESET | <ul> <li>ACK tuşuna basın.</li> <li>Alarm rölesi etkinleştirilir.</li> <li>RESET tuşuna basın.</li> <li>Alarm rölesi devre dışı bırakılır.</li> </ul> |

### 4.7.4 Hata Rölesi

| 7       | Bölge tuşu 7'ye basın.<br>Bu işlem sizi <b>Çıkış Kontrol</b> menüsüne götürür.                                                                      |
|---------|----------------------------------------------------------------------------------------------------|
| 4       | Bölge tuşu 4'e basın.<br>Bu işlem sizi <b>Hata Rölesi</b> alt menüsüne götürür.                                                                     |
| KC REET | <ul> <li>ACK tuşuna basın.</li> <li>Hata rölesi etkinleştirilir.</li> <li>RESET tuşuna basın.</li> <li>Hata rölesi devre dışı bırakılır.</li> </ul> |

### 4.7.5 OC/Röle Uzatma

| 7       | Bölge tuşu 7'ye basın.<br>Bu işlem sizi <b>Çıkış Kontrol</b> menüsüne götürür.                                                                                |  |  |  |  |
|---------|----------------------------------------------------------------------------------------------------|--|--|--|--|
| 5       | Bölge tuşu 5'e basın.<br>Bu işlem sizi <b>OC/Röle Çık.</b> alt menüsüne götürür.                                                                              |  |  |  |  |
| 1       | Bölge tuşu 1'e basın.<br>Bu işlem sizi <b>OC/Röle</b> 1 alt menüsüne götürür.                                                                                 |  |  |  |  |
| Yan Can | <ul> <li>ACK tuşuna basın.</li> <li>OC/Röle 1 çıkışı etkinleştirilir.</li> <li>RESET tuşuna basın.</li> <li>OC/Röle 1 çıkışı devre dışı bırakılır.</li> </ul> |  |  |  |  |

Açık Kollektör çıkışları 2 ila 8 için aynı şekilde devam edin.

### 4.7.6 Tüm çıkışları denetleyin

| 7 | Bölge tuşu 7'ye basın.<br>Bu işlem sizi <b>Çıkış Kontrol</b> menüsüne götürür. |
|---|--------------------------------------------------------------------------------|
| 6 | Bölge tuşu 6'ya basın.<br>Bu işlem sizi <b>Tümü</b> alt menüsüne götürür.      |

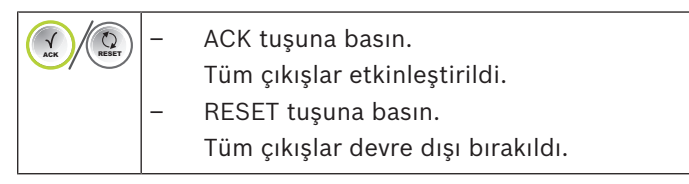

## 4.8 Teslimat Durumuna Sıfırlama

Teslim edildiğinde, yangın panellerinin programlamasını varsayılan değerlere sıfırlamak için **Yapıl. Sıfır** öğesini kullanabilirsiniz.

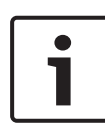

### Uyarı!

Yangın panelinin sıfırlanması programlamadaki tüm değişikliklerinizi siler. Panel varsayılan programlamaya sıfırlanır, bkz. *Varsayılan Ayarlar, sayfa 70*.

| 8 | Bölge tuşu 8'e basın.<br>Bu işlem sizi <b>Yapıl. Sıfır</b> menüsüne götürür.                                                                                                    |
|---|----------------------------------------------------------------------------------------------------|
|   | <ul> <li>ACK tuşuna basın.</li> <li>Yangın paneli teslimat durumuna sıfırlanır.</li> <li>RESET tuşuna basın.</li> <li>Herhangi bir değişiklik yapmaksızın menüden<br/>çıkın.</li> </ul> |

5

# Hata Diagnostik

### Termal sigorta, güç kaynağı ünitesi izleme

Entegre güç kaynağı ünitesi bir termal sigorta ile donatılmıştır. Herhangi bir aşırı yük olması durumunda, güç kaynağını kapatır. Sigorta kapandıktan sonra, güç tekrar açılacaktır.

Güç kaynağı ünitesi üzerinde yeşil bir LED vardır. Güç kaynağı ünitesinde bir hata olması durumunda bu yanıp söner.

### Termal sigorta, batarya izleme

Batarya akımını izleyen ve ters kutuplara karşı koruyan ana kart üzerinde bir termal sigorta vardır.

Sigorta kapandıktan sonra, batarya akımı tekrar açılır.

### Panel yazılımının (bellenim) USB ile güncellenmesi

Panel yazılımını ana kartın alt sol tarafındaki USB port kullanılarak güncelleyebilirsiniz. Bunu yapmak için, USB portunu bilgisayarınıza bağlayın ve CD üzerinde birlikte verilen programlama yazılımını kurun. Ekran üzerindeki talimatları takip edin.

6

## **Teknik Veriler**

|                                                           | FPC-500-<br>2 | FPC-500-<br>4 | FPC-500-<br>8 |
|-----------------------------------------------------------|---------------|---------------|---------------|
| Alanlar                                                   | 2             | 4             | 8             |
| EN 54-2'ye uygun maksimum<br>dedektör sayısı              | 64            | 128           | 256           |
| EN 54-2'ye uygun bölge başına<br>maksimum dedektör sayısı | 32            |               |               |
| Maksimum uzatma sayısı                                    | 0             | 1             | 2             |
| Prog. girişleri                                           | 1 2           |               | 2             |
| AUX çıkışı                                                | 1             |               |               |
| Alarm cihaz çıkışı                                        | 2             |               |               |
| Röle                                                      | 2             |               |               |

## 6.1 Elektriksel Veriler

|                      | FPC-500-                        | FPC-500- | FPC-500- |
|----------------------|---------------------------------|----------|----------|
|                      | 2                               | 4        | 8        |
| Güç kaynağı gerilimi | 230 VAC +%10/-%15, 50-<br>60 Hz |          |          |
| Akım tüketimi        | 275 mA                          | 312 mA   | 375 mA   |
| AC güç tüketimi      | 80 W                            |          |          |
| Çalışma gerilimi     | 21,4 VDC - 29 VDC               |          |          |

|                   |                     | FPC-500-                     | FPC-500- | FPC-500- |  |  |
|-------------------|---------------------|------------------------------|----------|----------|--|--|
|                   |                     | 2                            | 4        | 8        |  |  |
| l <sub>dk</sub>   |                     |                              | 70 mA    |          |  |  |
| I <sub>maks</sub> | , a                 |                              | 0,7 A    |          |  |  |
| I <sub>maks</sub> | , b                 |                              | 2,3 A    |          |  |  |
| Alar              | nlar                |                              |          |          |  |  |
| -                 | Gerilim             | 20 VDC ±                     | 1VDC     |          |  |  |
| -                 | Maks. çıkış akımı   | 100 mA ±                     | 5 mA     |          |  |  |
| -                 | Maks. hat direnci   | 22,5 Ohm                     |          |          |  |  |
| AUX               | (                   |                              |          |          |  |  |
| -                 | Gerilim             | 21 VDC - 1                   | 29 VDC   |          |  |  |
| -                 | Maks. çıkış akımı   | 500 mA ±                     | %10      |          |  |  |
| -                 | Maks. hat direnci   | 22,5 Ohm                     |          |          |  |  |
| -                 | Sigorta             | 60 V'de 0                    | ,75 A    |          |  |  |
| Uya               | rı cihazı çıkışları |                              |          |          |  |  |
| -                 | Gerilim             | 21 VDC - 29 VDC              |          |          |  |  |
| -                 | Maks. çıkış akımı   | Her bir çıkış için 500 mA ±  |          |          |  |  |
| -                 | Maks. hat direnci   | %10                          |          |          |  |  |
| -                 | Sigorta             | 22,5 Ohm                     |          |          |  |  |
|                   |                     | 60 V'de 0                    | ,75 A    |          |  |  |
| Röle              | e çıkışları         |                              |          |          |  |  |
| -                 | Kesme kapasitesi    | 30 VDC'de 1 A                |          |          |  |  |
| -                 | Maks. hat direnci   | 22,5 Ohm                     | l        |          |  |  |
| Trar              | nsistör çıkışları   | Endüktif yük yok             |          |          |  |  |
| -                 | Kesme kapasitesi    | 24 VDC'd                     | e 20 mA  |          |  |  |
| _                 | Maks. hat direnci   | 22,5 Ohm                     |          |          |  |  |
| Öne               | erilen kablo türü   | Blendajsız kablo, 0,8 mm     |          |          |  |  |
|                   |                     | kablo çapı, 1,5 mm²'ye kadar |          |          |  |  |
|                   |                     | kablo kes                    | iti      |          |  |  |
| Bata              | aryalar             |                              |          |          |  |  |
| -                 | Maks. iç direnç     | 800 mOh                      | n        |          |  |  |

|                   |                                   | FPC-500-           | FPC-500- | FPC-500- |  |
|-------------------|-----------------------------------|--------------------|----------|----------|--|
|                   |                                   | 2                  | 4        | 8        |  |
| -                 | Maksimum akım tüketimi<br>Sigorta | 2,3 A<br>60 V'de 5 | A        |          |  |
| Uç nokta gerilimi |                                   | 21,4 V             |          |          |  |

## 6.1.1 İletişim parametreleri

|      |                              | FPC-500- FPC-500- FPC |                     | FPC-500- |  |  |  |
|------|------------------------------|-----------------------|---------------------|----------|--|--|--|
|      |                              | 2                     | 4                   | 8        |  |  |  |
| Uya  | arı cihazları                |                       |                     |          |  |  |  |
| Bek  | leme                         |                       |                     |          |  |  |  |
| -    | A-                           | 10 V - 15             | V                   |          |  |  |  |
| -    | B+                           | 0 V - 0,5 V           | /                   |          |  |  |  |
| Alaı | rm durumu                    |                       |                     |          |  |  |  |
| -    | A-                           | 0 V - 1 V             |                     |          |  |  |  |
| -    | B+                           | 21 V - 29             | V                   |          |  |  |  |
| Gir  | işler                        |                       |                     |          |  |  |  |
| -    | Alarm Direnci                | 820 ohm               | ±%5                 |          |  |  |  |
| -    | EOL Rezistörü                | 3900 ohm              | 1 ±%1               |          |  |  |  |
| Böl  | geler (direnç kombinasyonlaı | rı ile)               |                     |          |  |  |  |
| -    | Alarm Direnci                | 820 ohm               | ±%5                 |          |  |  |  |
|      |                              | 910 ohm               | ±%5                 |          |  |  |  |
|      |                              | No <b>2 Ded</b><br>%5 | <b>. Bağ.</b> : 680 | ) ohm ±  |  |  |  |
| -    | EOL Rezistörü                | 3900 ohm              | 1 ±%1               |          |  |  |  |
| Böl  | Bölgeler (EOL modülleri ile) |                       |                     |          |  |  |  |
| _    | Alarm Direnci                | 820 ohm ±%5           |                     |          |  |  |  |
|      |                              | 910 ohm               | ±%5                 |          |  |  |  |
|      |                              | No <b>2 Ded</b><br>%5 | <b>. Bağ.</b> : 680 | ) ohm ±  |  |  |  |

## 6.2 Mekanik

|                      | FPC-500-             | FPC-500-  | FPC-500- |  |  |
|----------------------|----------------------|-----------|----------|--|--|
|                      | 2                    | 4         | 8        |  |  |
| Boyutlar (Y x G x D) | 351 x 351 x 90 mm    |           |          |  |  |
| Ağırlık              | 2200 g, (bataryasız) |           |          |  |  |
| Muhafaza malzemesi   |                      |           |          |  |  |
| – Ön                 | ABS+PC               |           |          |  |  |
| – Arka               | ABS-FR               |           |          |  |  |
| Muhafaza rengi       |                      |           |          |  |  |
| – Ön                 | RAL 9003             | (Parlak B | eyaz)    |  |  |
| – Arka               | PANTONE              | 10 C (Bu  | z Grisi) |  |  |

## 6.3 Çevresel Koşullar

|                                        | FPC-500-<br>2         | FPC-500-<br>4 | FPC-500-<br>8 |  |  |
|----------------------------------------|-----------------------|---------------|---------------|--|--|
| EN 60529'a göre koruma<br>kategorisi   | IP 30                 |               |               |  |  |
| EN 60950'ye göre koruma sınıfı         | П                     |               |               |  |  |
| EMC parazit bağışıklığı,<br>emisyonlar | EN 61000-6-3          |               |               |  |  |
| EMC parazit bağışıklığı                | EN 50130-4            |               |               |  |  |
| Sarsıntı                               | EN 60068-2-6          |               |               |  |  |
| İzin verilen çalışma sıcaklığı         | 0 °C ila +40 °C       |               |               |  |  |
| İzin verilen saklama sıcaklığı         | -10 °C ila<br>131 °F) | +55 °C (14    | °F ila        |  |  |
| Bağıl nem                              | Maks. %9              | 5, yoğunlaş   | masız         |  |  |

## 6.4 EN 54-4, bölüm 7.1'de yer alan bilgiler

a) Bu, FPC-500 Yangın Paneline kurulan bir güç kaynağı ünitesidir. Ünite, cihaza ve bağlı çevre birimlere güç sağlar ve iki bağlanabilir bataryayı şarj etmek için kullanılır.

b) Teknik veriler

| 1) Önerilen güç çıkışı      | 61 W                                     |
|-----------------------------|------------------------------------------|
| 2) Güç kaynağı              | 230 VAC +%10/-%15, 50-60 Hz              |
| Çalışma gerilimi            | 26 VDC - 29 VDC                          |
| 3) İletişim parametreleri   | Yok                                      |
| 4) Sigorta değerleri        | 3,15 A/250 V                             |
| 5) Bataryalar               | 2 x 7,0–7,2 Ah (maks.) kurşun jel<br>akü |
| 6) Maks. akım tüketimi      | 2,3 A                                    |
| 7) Maks. batarya iç direnci | 800 mOhm                                 |
| 8) I <sub>min</sub>         | 70 mA                                    |
| I <sub>maks, a</sub>        | 0,7 A                                    |
| I <sub>maks, b</sub>        | 2,3 A                                    |
| 9) Kablo parametreleri      |                                          |
| Batarya                     | Kablo birlikte verilir                   |
| Güç kaynağı panosu          | Kabloyla çalışır                         |
| 230-V güç kaynağı           | 1,5-mm² standart kablo                   |

c) Güç kaynağı ünitesi FPC-500 Yangın Panelinin bir parçasıdır ve panele önceden takılıp gönderilir. Başka kurulum talimatı gerekli değildir.

1) Lütfen bu belgede yer alan çevresel koşullarla ilgili bilgilere başvurun.

2) Güç kaynağı ünitesi önceden takılıp gönderildiği için montaj talimatı gerektirmez.

3) Bağlantı talimatları için FPC-500 kurulum talimatlarına başvurun.

d) Güç kaynağı ünitesi FPC-500 Yangın Panelinin bir parçasıdır ek çalışma talimatı bulunmaz.e) Güç kaynağı ünitesi FPC-500 Yangın Panelinin bir parçasıdır – çalıştırma gerektirmez.f) Bakım ve kurulum işlemleri eğitimli, kalifiye personel tarafından düzenli olarak yapılmalıdır. Bosch Sicherheitssysteme GmbH en az yılda bir kez işlevsel ve görsel bir kontrol gerçekleştirilmesini tavsiye eder. Bataryaları düzenli aralıklarla değiştirin. Lütfen yerel yetkili merciler vs. tarafından öngörülen gereksinimlere uyun.

## 6.5 EN 54-2:1997/A1:2006 uyarınca gereksinim seçenekleri

FPC-500 Yangın Paneli EN 54-2:1997/A1:2006 uyarınca şu gereksinim seçeneklerini sağlar

- Alarm sayacı
- Test durumu
- Yangın alarmı cihazlarının etkinleştirilmesi için çıkış
- Aktarım gecikmesi
- Yangın algılama durumunun birden fazla alarm sinyaline bağımlılığı
  - Tip A bağımlılık
  - Tip B bağımlılık

# 7 Ek

7.1 Genel Bilgiler Özeti, İşletim Seviyesi 1 ve 2

|    | Alt Menü                     |              |   |                |   |   |  |
|----|------------------------------|--------------|---|----------------|---|---|--|
|    | 1                            |              | 2 |                | 3 |   |  |
| Ме | Menü işletim seviyesi 1 ve 2 |              |   |                |   |   |  |
| ٢  | 1                            | Geç. Olaylar | 1 | Hata           | - | - |  |
|    |                              |              | 2 | Dev.DışıBırakm | - | - |  |

|    | Alt Menu |                  |     |                |   |         |  |
|----|----------|------------------|-----|----------------|---|---------|--|
|    | 1        |                  | 2   |                | 3 |         |  |
|    |          |                  | 3   | Test           | - | -       |  |
|    |          |                  | 4   | ÖnAlarm        | - | -       |  |
|    | 2        | Geçmiş           | 1   | Olay Geçmişi   | - | -       |  |
|    |          |                  | 2   | Test Geçmişi   | - | -       |  |
|    | 3        | Alarm Sayacı     | -   | -              | - | -       |  |
|    | 4        | Sistem Bilgisi   | 1   | Yazılım Sürümü | - | -       |  |
|    |          |                  | 2   | Çalış. Günleri | - | -       |  |
| Ме | nü       | çalışma seviyesi | 2 - | kod gereklidir |   |         |  |
|    | 5        | Yap. Göster      | -   | -              | - | -       |  |
|    | 6        | Sistem Yapıl.    | 1   | Tarih/Saat     | - | -       |  |
|    |          |                  | 2   | TuşTakımı Tonu | 1 | Açık    |  |
|    |          |                  |     |                | 2 | Kapalı  |  |
|    |          |                  | 3   | Dil            | 1 | 1-A - L |  |
|    |          |                  |     |                | 2 | 2-M - Z |  |

2020.02 | 9.0 | F.01U.172.980

## 7.2 Test menüsü

|                                                                                                    | Alt Menü |             |     |          |                           |         |  |  |
|----------------------------------------------------------------------------------------------------|----------|-------------|-----|----------|---------------------------|---------|--|--|
|                                                                                                    | 1        |             | 2   | 2        |                           | 3       |  |  |
| Tes                                                                                                    | st r     | nenüsü      |     |          |                           |         |  |  |
| (and the second second | 1        | Test MMI    | -   | -        | -                         | -       |  |  |
|                                                                                                    |          | Test Bölg.  | 1   | Bölge 1  | -                         | -       |  |  |
|                                                                                                    | 2        |             | 2   | Bölge 2  | -                         | -       |  |  |
|                                                                                                    |          |             | 3   | Bölge 3  | -                         | -       |  |  |
|                                                                                                    |          |             | 4   | Bölge 4  | -                         | -       |  |  |
|                                                                                                    |          |             | 5   | Bölge 5  | -                         | -       |  |  |
|                                                                                                    |          |             | 6   | Bölge 6  | -                         | -       |  |  |
|                                                                                                    |          |             | 7   | Bölge 7  | -                         | -       |  |  |
|                                                                                                    |          |             | 8   | Bölge 8  | -                         | -       |  |  |
|                                                                                                    |          | DevDış/Devr | 1   | Bölgeler | 1                         | Bölge 1 |  |  |
|                                                                                                    | 3        |             |     |          | 2                         | Bölge 2 |  |  |
|                                                                                                    |          |             |     |          | 3                         | Bölge 3 |  |  |
|                                                                                                    |          |             |     |          | 4                         | Bölge 4 |  |  |
|                                                                                                    |          |             |     |          | 5                         | Bölge 5 |  |  |
|                                                                                                    |          |             |     |          | 6                         | Bölge 6 |  |  |
|                                                                                                    |          | 2           |     |          | 7                         | Bölge 7 |  |  |
|                                                                                                    |          |             |     |          | 8                         | Bölge 8 |  |  |
|                                                                                                    |          |             | NAC | AC<br>ES | к <b>=EVET</b><br>C=Hayır |         |  |  |

|  | Alt Menü |   |         |                               |  |  |  |  |
|--|----------|---|---------|-------------------------------|--|--|--|--|
|  | 1        |   |         | 3                             |  |  |  |  |
|  |          | 3 | Röleler | ACK <b>=EVET</b><br>ESC=Hayır |  |  |  |  |
|  |          | 4 | Tümü    | ACK <b>=EVET</b><br>ESC=Hayır |  |  |  |  |

# 7.3 Genel Bilgiler Özeti, İşletim Seviyesi 3

|     | Alt Menü        |                |   |                |   |            |  |  |  |  |
|-----|-----------------|----------------|---|----------------|---|------------|--|--|--|--|
|     | 1               |                | 2 |                | 3 | 3          |  |  |  |  |
| 1 - | - Sistem Yapıl. |                |   |                |   |            |  |  |  |  |
| 1   | 1               | Tarih/Saat     |   |                |   |            |  |  |  |  |
|     |                 | TuşTakımı Tonu | 1 | Açık           | - | -          |  |  |  |  |
|     | 2               |                | 2 | Kapalı         | - | -          |  |  |  |  |
|     |                 | EOL Cihazları  | 1 | Direnç         | - | -          |  |  |  |  |
|     | 3               |                | 2 | Yaln 2W Modülü | - | -          |  |  |  |  |
|     |                 |                | 3 | 4W Modülü İle  | - | -          |  |  |  |  |
|     | 4               | Bölge Sıfır    | 1 | Kesme Sür.     | 1 | 1 s        |  |  |  |  |
|     |                 |                |   |                | 2 | 5 <b>s</b> |  |  |  |  |
|     |                 |                |   |                | 3 | 10 s       |  |  |  |  |
|     |                 |                |   |                | 4 | 15 s       |  |  |  |  |
|     |                 |                |   |                | 5 | 20 s       |  |  |  |  |
|     |                 |                | 2 | Dengele Sür.   | 1 | 1 s        |  |  |  |  |
|     |                 |                |   |                | 2 | 5 <b>s</b> |  |  |  |  |
|     |                 |                |   |                | 3 | 10 s       |  |  |  |  |

| Alt Menü |              |   |                |   |      |  |  |
|----------|--------------|---|----------------|---|------|--|--|
| 1        | 1            |   | 2              |   | 3    |  |  |
|          |              |   |                | 4 | 15 s |  |  |
|          |              |   |                | 5 | 20 s |  |  |
|          | Yard. Güç    | 1 | Bölge İle      | - | -    |  |  |
| 5        | 5            | 2 | Panel İle      | - | -    |  |  |
|          |              | 3 | Hiçbir Zaman   | - | -    |  |  |
|          | Hata         | 1 | Latch Çal.     | - | -    |  |  |
| 6        |              | 2 | Latch olmadan  | - | -    |  |  |
|          | Kod          | 1 | 2Seviye Kod    | - | -    |  |  |
| 7        |              | 2 | Seviye Kod 3   | - | -    |  |  |
|          | Test Geçmişi | 1 | Kayıt Devrede  | - | -    |  |  |
| 8        |              | 2 | Kayıt Dev.Dışı | - | -    |  |  |

|     | Α | lt Menü           |   |          |   |                   |
|-----|---|-------------------|---|----------|---|-------------------|
|     | 1 |                   | 2 |          | 3 |                   |
| 2 - | G | ecikme Yapıl.     |   |          |   |                   |
| 2   | 1 | Gün. Modu<br>Kap. | 1 | Manuel   | - | -                 |
|     |   |                   | 2 | Otomatik | к | ap. Süre: : 17:00 |
|     | 2 | Alarm Onay        | 1 | ONY Süre | 1 | 30 s              |
|     |   |                   |   |          | 2 | 60 <b>s</b>       |

#### 62 tr | Ek

| Alt Menü |                |   |              |   |               |  |  |
|----------|----------------|---|--------------|---|---------------|--|--|
| 1        |                | 2 | 2            |   | 3             |  |  |
|          |                |   |              | 3 | 90 s          |  |  |
|          |                |   |              | 4 | 120 s         |  |  |
|          |                | 2 | İnc. Süre    | 1 | 1 dak Gecikme |  |  |
|          |                |   |              | 2 | 2 dak Gecikme |  |  |
|          |                |   |              | 3 | 3 dak Gecikme |  |  |
|          |                |   |              | 4 | 4 dak Gecikme |  |  |
|          |                |   |              | 5 | 5 dak Gecikme |  |  |
|          |                |   |              | 6 | 6 dak Gecikme |  |  |
|          |                |   |              | 7 | 7 dak Gecikme |  |  |
|          |                |   |              | 8 | 8 dak Gecikme |  |  |
|          |                | 3 | 1NAC         | 1 | Alarm         |  |  |
|          |                |   |              | 2 | Boşalt        |  |  |
| 3        | Alarm Sak.Baş. | 1 | Sıfırl. Süre | 1 | 1 s           |  |  |

|     | Alt Menü         |                |   |                   |   |             |
|-----|------------------|----------------|---|-------------------|---|-------------|
|     | 1                |                | 2 |                   | 3 |             |
|     |                  |                |   |                   | 2 | 5 s         |
|     |                  |                |   |                   | 3 | 10 <b>s</b> |
|     |                  |                |   |                   | 4 | 15 s        |
|     |                  |                |   |                   | 5 | 20 s        |
|     |                  |                | 2 | Toplam<br>Gecikme | - | -           |
|     | 4                | Güç Hatası     | 1 | Gec. Yok          | - | -           |
|     |                  |                | 2 | 1 dak Gecikme     | - | -           |
|     |                  |                | 3 | 5 dak Gecikme     | - | -           |
|     |                  |                | 4 | 10 dak Gecikme    | - | -           |
|     |                  |                | 5 | 15 dak Gecikme    | - | -           |
|     | Alt Menü         |                |   |                   |   |             |
|     | 1                |                | 2 |                   | 3 |             |
| 3 - | 3 - Bölge Yapıl. |                |   |                   |   |             |
| 3   | 1                | 1 <b>Bölge</b> | 1 | Gec. Yok          | - | -           |

|     | Alt Menü       |                |                              |                           |      |    |
|-----|----------------|----------------|------------------------------|---------------------------|------|----|
|     | 1              |                | 2                            |                           | 3    |    |
|     |                |                | 2                            | Alarm Sak.Baş.            | -    | -  |
|     |                |                | 3                            | Alarm Onay                | -    | -  |
|     |                |                | 4                            | 2 Ded. Bağ.               | -    | -  |
|     |                |                | 5                            | 2 Bölge Bağ.              | -    | -  |
|     | 2              | 2 <b>Bölge</b> | 1                            | Gec. Yok                  | -    | -  |
|     | 3              | Bölge 3        | ge 3 Gec. Yok (FPC-500-4 /-8 |                           |      | 8) |
|     | 4              | Bölge 4        | G                            | <b>ec. Yok</b> (FPC-500-4 | - /- | 8) |
|     | 5              | Bölge 5        | G                            | <b>ec. Yok</b> (FPC-500-8 | 3)   |    |
|     | 6              | Bölge 6        | G                            | <b>ec. Yok</b> (FPC-500-8 | 3)   |    |
|     | 7              | Bölge 7        | Gec. Yok (FPC-500-8)         |                           |      |    |
|     | 8              | Bölge 8        | G                            | <b>ec. Yok</b> (FPC-500-8 | 3)   |    |
| 4 - | 4 - Giriş Yapl |                |                              |                           |      |    |
| 4   | 1              | 1 <b>Giriş</b> | 1                            | Kullanılmıyor             | -    | -  |

| Alt Menü       |                          |         |
|----------------|--------------------------|---------|
| 1              | 2                        | 3       |
|                | 2 <b>Tatbikat/Boşa</b>   | 1       |
|                | 3 Sessiz                 |         |
|                | 4 Seviye 2               |         |
|                | <b>Paneli Sıfırla</b> 5  |         |
|                | Har PS Hata              |         |
|                | Har.Bat.Hatas            | 1       |
| 2 <b>Giriş</b> | Bkz. <b>Giriş</b> 1 (FPC | -500-8) |
| Alt Menü       | · · ·                    |         |
| 1              | 2                        | 3       |

### 5 - Çıkış Yapıl.

| 5 | 1 | NAC | 1 | 1NAC Bölge         | - | -              |
|---|---|-----|---|--------------------|---|----------------|
|   |   |     | 2 | 2 <b>NAC Bölge</b> | - | -              |
|   |   |     | 3 | NAC Devr. Al       | 1 | Diğ. Bölg Göre |
|   |   |     |   |                    | 2 | Devr Al Yok    |

| 1              | 2 | 2                |   | 3              |  |
|----------------|---|------------------|---|----------------|--|
|                | 4 | NAC Testte       | 1 | Aktivasyon     |  |
|                |   |                  | 2 | Aktivasyon Yo  |  |
| Alarm Rölesi   | 1 | Sessize Alınır   | 1 | Sessize Alınır |  |
|                |   |                  | 2 | Sessiz Alınma  |  |
|                | 2 | Test Edilir      | 1 | Test Edilir    |  |
|                |   |                  | 2 | Test Edilmez   |  |
| 3 OC/Röle Çık. | 1 | 1 <b>OC/Röle</b> | 1 | Bölge = Alarm  |  |
|                |   |                  | 2 | Bölge Normal   |  |
|                |   |                  | 3 | Topl Alarm     |  |
|                |   |                  | 4 | Topl ÖnAlarm   |  |
|                |   |                  | 5 | Topl Hata      |  |
|                |   |                  | 6 | Topl Devr Dış  |  |
|                |   |                  |   | Topl Test      |  |

| Alt Menü |              |                        |  |  |  |  |
|----------|--------------|------------------------|--|--|--|--|
| 1        | 2            | 3                      |  |  |  |  |
|          |              | 8 <b>Kullanılmıyor</b> |  |  |  |  |
|          | OC/Röle      | Bkz. <b>OC/Röle</b> 1  |  |  |  |  |
|          | OC/Röle<br>3 | Bkz. <b>OC/Röle</b> 1  |  |  |  |  |
|          | OC/Röle<br>4 | Bkz. <b>OC/Röle</b> 1  |  |  |  |  |
|          | OC/Röle<br>5 | Bkz. <b>OC/Röle</b> 1  |  |  |  |  |
|          | OC/Röle      | Bkz. <b>OC/Röle</b> 1  |  |  |  |  |
|          | OC/Röle<br>7 | Bkz. <b>OC/Röle</b> 1  |  |  |  |  |
|          | OC/Röle<br>8 | Bkz. <b>OC/Röle</b> 1  |  |  |  |  |

### 6 - Yap. Göster

|     | Α  | Alt Menü     |                             |   |   |  |  |
|-----|----|--------------|-----------------------------|---|---|--|--|
|     | 1  |              | 2                           | 3 | 3 |  |  |
| 7 - | Çı | kış Kontrol  |                             |   |   |  |  |
| 7   | 1  | 1NAC         | ACK <b>=Açık</b><br>ESC=Kap | - | - |  |  |
|     | 2  | 2 <b>NAC</b> | ACK <b>=Açık</b><br>ESC=Kap | - | - |  |  |
|     | 3  | Alarm Rölesi | ACK <b>=Açık</b><br>ESC=Kap | - | - |  |  |

| 68 | tr | Ek |
|----|----|----|
|----|----|----|

| L |              | 2       |                           | 3      |                           |
|---|--------------|---------|---------------------------|--------|---------------------------|
| 4 | Hata Rölesi  | A)<br>E | CK <b>=Açık</b><br>SC=Kap | -      | -                         |
| 5 | OC/Röle Çık. | 1       | 1 <b>OC/Röle</b>          | A<br>E | CK <b>=Açık</b><br>SC=Kap |
|   |              | 2       | 2 <b>OC/Röle</b>          | А<br>Е | CK <b>=Açık</b><br>SC=Kap |
|   |              | 3       | OC/Röle 3                 | A<br>E | CK <b>=Açık</b><br>SC=Kap |
|   |              | 4       | OC/Röle 4                 | A<br>E | CK <b>=Açık</b><br>SC=Kap |
|   |              | 5       | <b>OC/Röle</b> 5          | A<br>E | CK <b>=Açık</b><br>SC=Kap |
|   |              | 6       | OC/Röle 6                 | A<br>E | CK <b>=Açık</b><br>SC=Kap |
|   |              | 7       | OC/Röle 7                 | A<br>E | CK <b>=Açık</b><br>SC=Kap |
|   |              | 8       | OC/Röle 8                 | A<br>E | CK <b>=Açık</b><br>SC=Kap |
| 6 | Tümü         | A<br>E  | CK <b>=Açık</b><br>SC=Kap | -      | -                         |

### Menüdeki gezinme

|        | Menüyü yukarı doğru kaydırmak için ok tuşlarına<br>basın. |
|--------|-----------------------------------------------------------|
| ( TO I | Menüyü aşağı doğru kaydırmak için ok tuşlarına<br>basın.  |

| ACK       | Seçiminizi onaylamak için ACK tuşuna basın.                                                                                                    |
|-----------|----------------------------------------------------------------------------------------------------|
| RESET ESC | Herhangi bir değişiklik yapmaksızın veya menü<br>seviyesine geçmek için ESC tuşuna basın.                                                                   |
| RESET ESC | En üst menü seviyesine atlamak için, ESC tuşuna 2<br>saniye boyunca basın.                                                                                  |
| 18        | Menüde, her bir menü öğesi kendisinden önce 1'den<br>8'e kadar numaralandırılmıştır. Menüde istenilen<br>menü öğesini seçmek için bölge tuşlarını kullanın. |

# 7.4 Varsayılan Ayarlar

| Menü öğesi       |                  |                 |        | Varsayılan ayar |  |
|------------------|------------------|-----------------|--------|-----------------|--|
| 1 Sistem         | n Yapıl.         |                 |        |                 |  |
|                  | 2 TuşTakımı Tonu |                 |        | Açık            |  |
|                  | 3 EOL Cihazları  |                 |        | Direnç          |  |
|                  | 4 Bölge Sıfır    |                 |        |                 |  |
|                  |                  | 1Kesme          | Sür.   | 5 s             |  |
|                  |                  | 2 Dengel        | e Sür. | 5 s             |  |
|                  | 5 Yard. Güç      |                 |        | Bölge İle       |  |
|                  | 6 Hata           |                 |        | Latch Çal.      |  |
|                  | 8 Test Geçmişi   |                 |        | Kayıt Devrede   |  |
| 2 Gecikme Yapıl. |                  |                 |        |                 |  |
| 1Gün. Modu Kap.  |                  |                 | Manuel |                 |  |
|                  | 2 Alarm Onay     |                 |        |                 |  |
|                  |                  | 1 <b>ONY Sü</b> | re     | 60 s            |  |
|                  |                  | 2 İnc. Sü       | re     | 1 dak           |  |
|                  |                  | 3 NAC 1         |        | Boşalt          |  |
|                  | 3 Alarm Sak.Baş. |                 |        |                 |  |
|                  |                  | 1Sıfırl. S      | üre    | 10 sn           |  |
|                  | 4 Güç Hatası     |                 |        | Gec. Yok        |  |
| 3 Bölge Yapıl.   |                  |                 |        |                 |  |
|                  | 1 Bölge 1        |                 |        | Gec. Yok        |  |
|                  |                  |                 |        |                 |  |
| 4 Giriş Yapl     |                  |                 |        |                 |  |

| Menü öğesi |                |                 |         | Varsayılan ayar |    |
|------------|----------------|-----------------|---------|-----------------|----|
|            | 1 Giriş 1      |                 |         | Kullanılmıy     | or |
|            |                |                 |         |                 |    |
| 5 Çıkış Ya | ıpıl.          |                 |         |                 |    |
|            | 1 <b>NAC</b>   | 1               |         |                 |    |
|            |                | 1NAC Bölge      |         | Tüm bölgeler    |    |
|            | 2 NAC B        |                 | ölge    | Tüm bölgeler    |    |
|            | 3 NAC D        |                 | evr. Al | Diğ. Bölg Göre  |    |
|            |                | 4 NAC Te        | estte   | Aktivasyon Yok  |    |
|            | 2 Alarm Rölesi |                 |         |                 |    |
|            |                | 1Sessize Alınır |         | Sessiz Alınmaz  |    |
|            |                | 2 Test Edilir   |         | Test Edilmez    |    |
|            | 3 <b>OC/Rö</b> | le Çık.         |         |                 |    |
|            |                | 1 OC/Röle 1     |         | Bölge = Alarm   |    |

# 7.5 Olay Hafızası

| Mesaj           | Anlamı                                                     |
|-----------------|------------------------------------------------------------|
| Tatbikat/Boşal  | Panel üzerinde manuel bir alarm tetiklenir.                |
| Bölge Alarm     | Bölge # bir alarm tetiklemiştir.                           |
| Bölge ÖnAlarm   | Bölge # bir ön alarm tetiklemiştir.                        |
| Bölge Aç        | Bölge # kesilmiştir.                                       |
| Bölge Kısa      | Bölge # kısa devre olmuştur.                               |
| Bölge Normal    | Bölge # normal durumdadır. (Hata veya alarm<br>kaldırılır) |
| Bölge DevrDışı  | Bölge # devre dışı bırakıldı.                              |
| Bölge Devrede   | Bölge # etkinleştirildi.                                   |
| Giriş Açık      | Giriş # kesintiye uğradı.                                  |
| Giriş Kısa      | Giriş # kısa devre oldu.                                   |
| Giriş Normal    | Giriş # normal.                                            |
| Yed Güç Kısa    | AUX güç kaynağında kısa devre                              |
| Yed Güç Normal  | AUX güç kaynağındaki hata ortadan kaldırıldı.              |
| NAC Açık        | Uyarı cihazı #, hat kesildi                                |
| NAC Kısa        | Uyarı cihazı #, hat üzerinde kısa devre.                   |
| NAC Normal      | Uyarı cihazı # normal. (Hata ortadan<br>kaldırıldı)        |
| NAC Devrede     | Uyarı cihazları tekrar etkinleştirildi.                    |
| NAC Devre Dışı  | Uyarı cihazları devre dışı bırakıldı.                      |
| Röle Devrede    | Röleler tekrar etkinleştirildi.                            |
| Röle Devre Dışı | Röleler devre dışı bırakıldı.                              |
| Batarya Hatası  | Batarya güç kaynağında arıza.                              |
| Mesaj               | Anlamı                                                                      |
|---------------------|-----------------------------------------------------------------------------|
| Bat. Geri Yükle     | Batarya güç kaynağı geri yüklendi.                                          |
| Ana Şebeke<br>Arıza | 230 V güç kaynağında arıza.                                                 |
| Ana Şeb<br>GeriYükl | 230 V güç kaynağı geri yüklendi.                                            |
| Sis Yükl Hatası     | Panelin ve tüm bağlı çevre birimlerinin akım<br>tüketimi 3,5 A'in üzerinde. |
| Sis Yükl Normal     | Akım tüketimi izin verilen aralığa döndü.                                   |
| Sistem Arızası      | Sistem arızası                                                              |
| Panel açılış        | Panel yeniden başlatıldı.                                                   |
| Paneli Sıfırla      | Panel sıfırlandı.                                                           |
| Gece Modu           | Panel gece moduna alındı.                                                   |
| Gündüz Modu         | Panel gündüz moduna alındı.                                                 |
| Toprak Hatası       | Topraklama arızası.                                                         |
| Toprak Normal       | Topraklama arızası çözüldü.                                                 |
| Seviye Giriş        | İşletim seviyesi # girildi.                                                 |
| Seviye Çıkış        | İşletim seviyesi # çıkıldı.                                                 |
| Sessiz              | Bir alarm susturuldu.                                                       |
| Sessiz Değil        | Sessiz bir alarm yeniden etkinleştirildi.                                   |

#### 7.6 Test Hafızası Mesajları

| Mesaj        | Anlamı                                    |
|--------------|-------------------------------------------|
| Bölge Başlat | Bölge # test moduna ayarlandı.            |
| Bölge Test   | Bölge # başarılı bir şekilde test edildi. |
| Bölge Bitir  | Bölge # test modundan çıkıldı.            |

# Dizin

#### Α

| Alarm rölesi                     |     |
|----------------------------------|-----|
| Programlama                      | 45  |
| Ara alarm deposu                 |     |
| Ayar                             | 36  |
| AUX;Reset settings               | 31  |
| В                                |     |
| Bölge sıfırlama                  |     |
| Bağlantı kesilme süresi          | 30  |
| Saatlerin ayarlanması            | 29  |
| Stabilizasyon süresi             | 30  |
| Bölge sonlandırma                |     |
| Ayar                             | 29  |
| Bölge türleri                    | 38  |
| Ara alarm deposu;Ara alarm       |     |
| deposu                           | 39  |
| Gecikme yok;Gecikme yok          | 38  |
| İki bölgeli bağımlılık;İki bölge | eli |
| bağımlılık                       | 40  |
| iki dedektörlü bağımlılık;iki    |     |
| dedektörlü bağımlılık            | 40  |
| Manuel alarm                     |     |
| doğrulama;Manuel alarm           |     |
| doğrulama                        | 39  |
| Bölgeler                         |     |
| Bölge türünü belirleyin          | 41  |

| • |  |
|---|--|
| Ľ |  |
|   |  |

| -                                  |      |
|------------------------------------|------|
| Code                               |      |
| Change;Password:Change             | 32   |
| Confirmation time                  |      |
| Setting                            | 34   |
| Çıkışlar                           |      |
| Programlama                        | 43   |
| Programlama;Transistör             |      |
| Çıkışları:Programlama;Rö           | ile  |
| çıkışları:Programlama              | 46   |
| Test için etkinleştirme            | 47   |
| E                                  |      |
| Emergency power supply;Batte       | ries |
| 15                                 |      |
| Erişim modeli                      | 11   |
| Extensions                         | 17   |
| G                                  |      |
| Gecikme                            |      |
| Güç kaynağı arızası;Güç            |      |
| kaynağı:Hata gecikmesi             | 38   |
| Gecikme ayarları                   | 33   |
| Giriş                              |      |
| Bir işlevin programlanması         | 42   |
| н                                  |      |
| ••<br>Hata vönetici:Hataları sakla | 31   |
| Housing                            |      |
| Installing                         | 13   |
| Open                               | 13   |
| 1                                  |      |
| ∎<br>Input                         | 10   |
| Invest time                        | 13   |
| Setting                            | 35   |
| ocume                              | 00   |

## Κ

| Kablo girişleri | 12 |
|-----------------|----|
| Kod;Şifre       | 25 |

#### Μ

| Mains supply  | 14 |
|---------------|----|
| Montaj konumu | 12 |

## Ν

| Navigating             |       |
|------------------------|-------|
| Arrow keys             | 28    |
| Navigation             | 68    |
| Zone keys              | 27,69 |
| Notification appliance | 23    |
|                        |       |

# 0

| Operating level 3 |    |
|-------------------|----|
| Automatic exit    | 26 |
| Calling up        | 25 |
| Exiting           | 26 |
| Operation         | 27 |

#### Ρ

| Programlama                 |    |
|-----------------------------|----|
| Teslimat durumuna sıfırlama | 50 |
| R                           |    |

| Relay outputs;Alarm relay;Fault |    |
|---------------------------------|----|
| relay                           | 23 |
| S                               |    |
| Screw terminals                 | 18 |
| Sesli uyarı bip sesi            |    |
| Ayarlar                         | 28 |
| Submenus                        |    |
| Exiting                         | 28 |
| т                               |    |
| Tarih/Saat                      |    |

28

| Terminal resistance;Termina | ıl     |
|-----------------------------|--------|
| element;EOL module;End      | d-Of-  |
| Line module                 | 18, 20 |
| Test kaydı                  |        |
| Ayarlar                     | 33     |
| U                           |        |
| Uyarı cihazı                |        |
| Bölge testinde davranış     | 44     |
| Dölgelere eteme             | 40     |

#### Bölgelere atama 43 Yeniden etkinleştirmenin belirlenmesi 44

#### V

| Varsavılan   | avarlar | 70 | C |
|--------------|---------|----|---|
| , al oay nan | ajanan  |    | - |

Ayar

#### **Bosch Sicherheitssysteme GmbH**

Robert-Bosch-Ring 5 85630 Grasbrunn Germany **www.boschsecurity.com** © Bosch Sicherheitssysteme GmbH, 2020